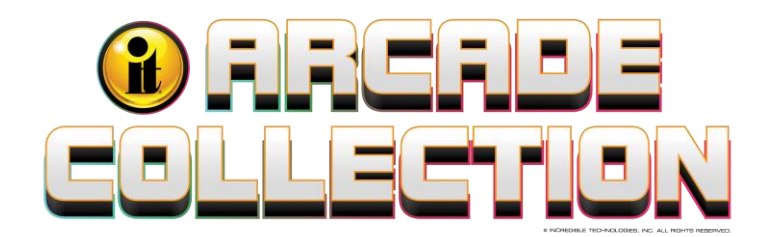

## Arcade Collection System Setup Menus

# CONTENTS

| Contents                        | 1  |
|---------------------------------|----|
| System Setup Menus              | 3  |
| Getting Started                 | 3  |
| Main Menu                       | 3  |
| General Settings                | 4  |
| Adjust Screen.                  | 4  |
| Button Check                    | 5  |
| Game Mode                       | 5  |
| Volume (Sound)                  | 6  |
| Factory Reset.                  | 6  |
| Silver Strike Bowling Main Menu | 7  |
| General Settings                | 7  |
| Operator Adjustables            | 8  |
| General Adjustments             | 8  |
| Sound Adjustments               | 9  |
| Reset to Factory Settings       | 9  |
| System Tests                    | 10 |
| Video Tests                     | 10 |
| Color Adjustments               | 11 |
| Contrast Adjustments            | 11 |
| Screen Size Adjustment          | 11 |
| Sound Tests                     | 12 |
| Player Control Tests            | 12 |
| Mechanical Meter Test           | 12 |
| Hardware Tests                  | 13 |
| Hardware/Software               | 13 |
| System Info                     | 13 |
| USB Info                        | 13 |
| Version Info                    | 13 |
| Check Hard Drive                | 14 |
| Check Cooling                   | 14 |
| Troubleshooting Shortcuts       | 15 |
| Silver Strike Settings          | 15 |
| Game Options                    | 16 |
| Reset Leaderboards              | 17 |
| PowerPutt Golf Main Menu        | 18 |
| General Settings                | 18 |
| Operator Adjustables            | 19 |
| General Adjustments             | 19 |
| Sound Adjustments               | 20 |
| Reset to Factory Settings       | 21 |
| System Tests                    | 21 |
| Video Tests                     | 21 |
| Color Adjustments               | 22 |
| Contrast Adjustments            | 22 |
|                                 |    |

Arcade Collection®

© Copyright Incredible Technologies, Inc. All Rights Reserved. Unauthorized duplication is a violation of applicable law. All other marks are the properties of their respective owners. All rights reserved. Commercial.

| Screen Size Adjustment    | . 22 |
|---------------------------|------|
| Sound Tests               | . 23 |
| Player Control Tests      | . 23 |
| Hardware Tests            | . 24 |
| Hardware/Software         | . 24 |
| Check Hard Drive          | . 25 |
| Check Cooling             | . 25 |
| Troubleshooting Shortcuts | . 26 |
| Game Options              | . 26 |
| Reset Leaderboards        | . 27 |
| Target Toss Pro Main Menu | . 28 |
| General Settings          | . 28 |
| Operator Adjustables      | . 29 |
| General Adjustments       | . 29 |
| Sound Adjustments         | . 30 |
| Reset to Factory Settings | . 30 |
| System Tests              | . 31 |
| Video Tests               | . 31 |
| Color Adjustments         | . 32 |
| Contrast Adjustments      | . 32 |
| Screen Size Adjustment    | . 32 |
| Sound Tests               | . 33 |
| Player Control Tests      | . 33 |
| Mechanical Meter Test     | . 33 |
| Hardware Tests            | . 34 |
| Hardware/Software         | . 34 |
| Check Hard Drive          | . 35 |
| Check Cooling             | . 35 |
| Troubleshooting Shortcuts | . 36 |
| Game Options              | . 36 |

## **GETTING STARTED**

## Navigating the Menu System

The System Setup menus cover a variety of important areas including collections, tests, game adjustments, and optional settings. You should familiarize yourself with these menus, as they are designed to optimize your game for your location and your business. Pay particular attention to the Collection menus, as they will detail how much money to give to your location. There are also menus that allow you to adjust various split percentages for a variety of different charges. These screens can help you maximize your investment and involve your location in the costs associated with your equipment.

## **Entering System Setup Mode**

There are two ways to enter System Setup. Open the coin door and press the Test button to access the game's System Setup software menu system. Or, from the I/O Board, move the DIP switch SW202 position 4 to the ON position. This switch needs to be moved back to OFF to exit the System Setup menus. Refer to the diagram in Appendix D for all DIP switch settings.

## Selecting a Menu

A menu option can be selected at any time by rolling the trackball up or down or by pressing the Left or Right buttons.

## Choosing a Menu/Option

A menu option can be chosen at any time by pressing the Start button.

#### **Changing a Value**

A value can be changed at any time by rolling the trackball left or right.

Note: Some features may not be allowed in certain state or local jurisdictions. Be sure to check your local laws before activating or allowing any features that may be questionable in your area.

## **MAIN MENU**

The Main Menu displays five main areas that make up System Setup mode. Please familiarize yourself with these areas, as they will help you maximize your earnings potential.

## **General Settings**

Adjust operator settings, perform system tests, and reset your game back to factory settings.

#### **Silver Strike Bowling**

Settings for Silver Strike Bowling, such as Collections and Earnings and Silver Strike Settings

#### PowerPutt Golf

Settings for PowerPutt Golf, such as Collections and Earnings and PowerPutt Golf Settings

## **Target Toss Pro**

Settings for Target Toss Pro, such as Collections and Earnings and Target Toss Pro Settings

#### **Collections & Earnings**

Not available in Arcade Collection Home Edition

#### Exit

This will exit the System Setup menus and return to the game's attract mode.

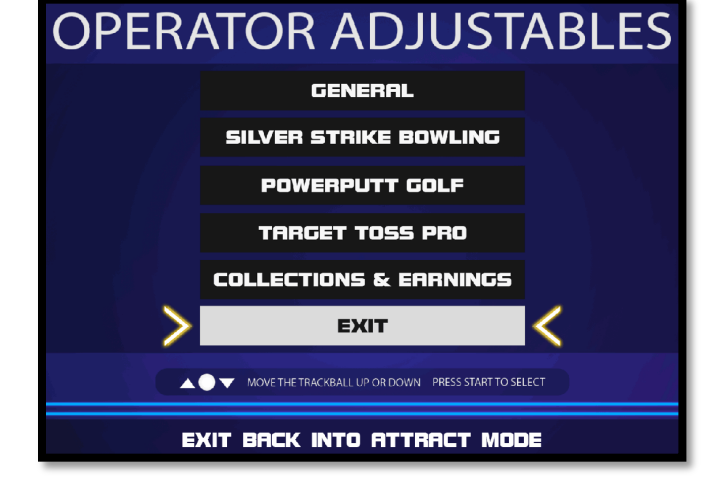

Arcade Collection®

## **GENERAL SETTINGS**

The General Settings menu houses various adjustable settings relating to the cabinet and is divided into two sections.

## **Adjust Screen**

Align your monitor so that all the circles appear as circles and the boundary line appears on the edge of each side of the screen.

## **Button Check**

Test all inputs including trackball, buttons, and money slots.

## Game Mode

Toggle between Money/Free Play. The default is set to Money Play.

## Volume

Adjust the various sound settings including attract mode sounds, game volume, and stereo setup.

## **Factory Reset**

Reset all the settings found in the General section to factory defaults.

## Exit

This will take you back to the Main Menu

## **ADJUST SCREEN**

Use this screen to adjust the size and aspect ratio of your picture. Press the Start button to exit.

If you are using an HDTV display, you may need to adjust this screen to see the complete image. Use the trackball to highlight LARGER or SMALLER and press the Start button to adjust the screen image. Press EXIT to return to Main Menu.

# Note: Adjusting the screen size will prompt a reboot upon exiting this menu.

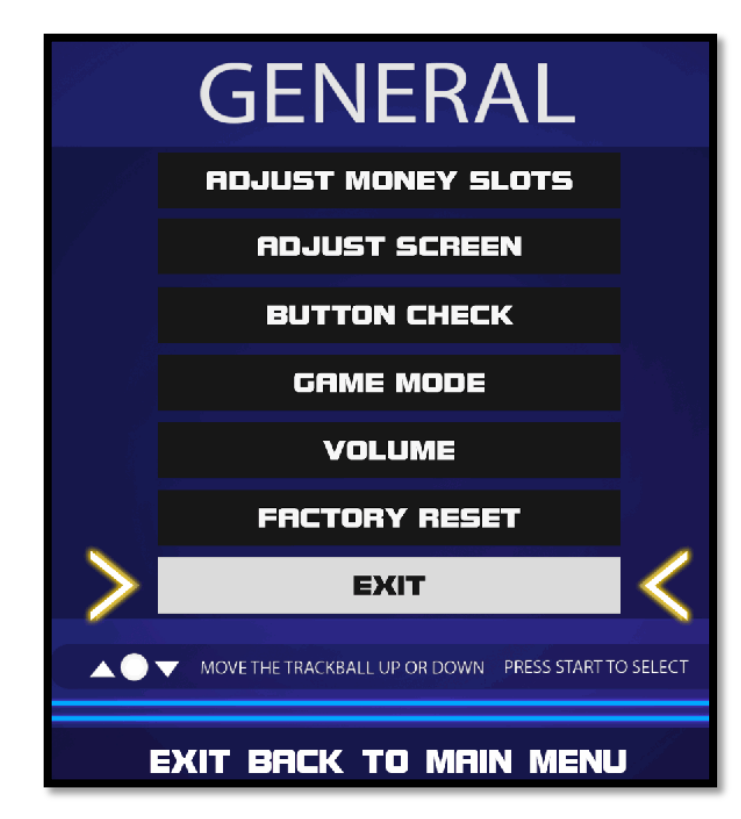

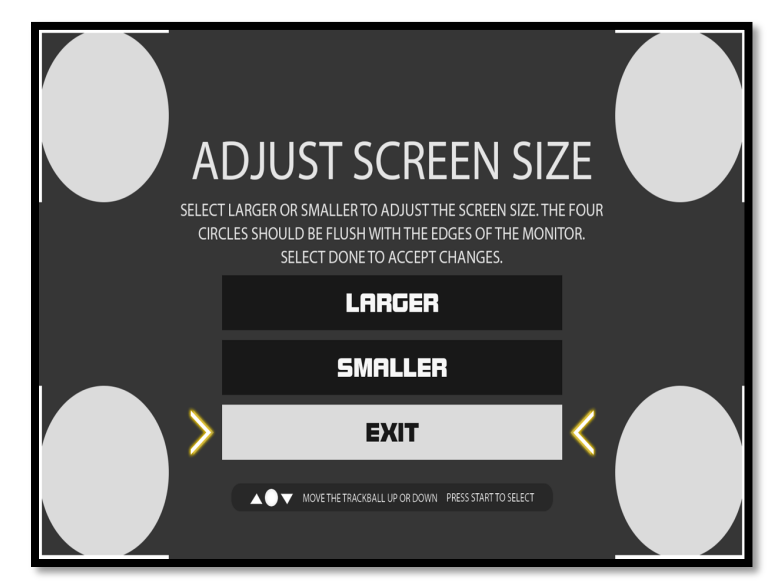

## **BUTTON CHECK**

Use this screen to test all of the inputs, including the trackball, buttons, money slots and card reader. When an input is active the appropriate graphic image will light. Press the Left, Right and Start buttons simultaneously to exit this test screen.

When testing the trackball, the Current value will change depending on the direction the ball is spinning. The Max value will display the largest number reached during the test. There is no exact number to determine whether a trackball is malfunctioning, but in general the Max number should be close to the same when spinning up and down, and close to the same when spinning left and right.

When testing coin and bill acceptor switches, the number of pulses will appear below the appropriate image.

On the keypad the numbers illuminate when pressed.

## GAME MODE

## Game Mode

Choose Between MONEY PLAY or FREE PLAY.

## **Reset Values**

This option allows you to reset the settings found in the General Adjustments menu to their factory defaults.

## Exit

This will take you back to the Main Menu.

PRESS BLUE + YELLOW + RED TO EXIT FX: 0 NT: O MRX: O K: 0 NT: O **T:** 0 T: 0 COIN 1 COIN 2 SERV. TEST \$ Œ Œ VOL. + VOL O PULSES O PULS

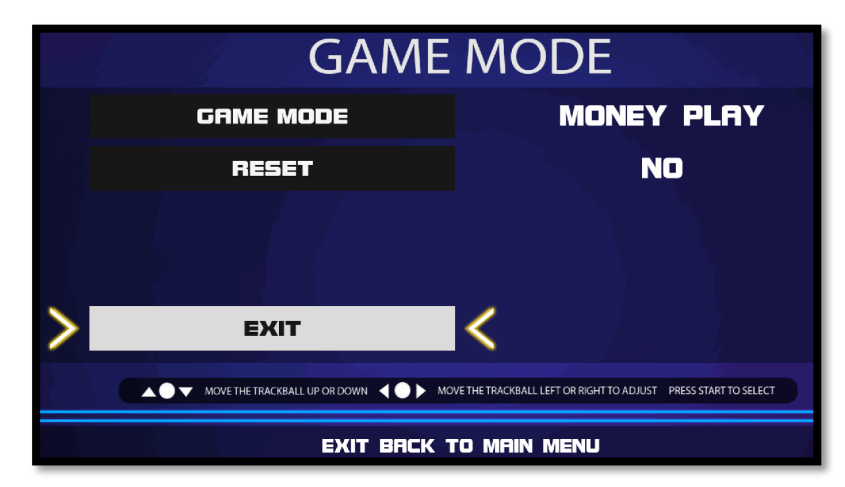

## **VOLUME (SOUND)**

## **Game Volume**

This option lets you adjust the In Game volume from OFF to 100%. The default is set to 30%.

## Attract Volume

This option lets you adjust the Attract Mode volume from OFF to 100%. The default is set to 30%.

## Attract Mode Sound

This adjusts how often sounds are played in Attract Mode: Never, Rarely, Sometimes, Often and Always. **The default is set to On – Sometimes.** 

## **Reset Values**

This resets all values to their default value located on this page.

## Exit

This will take you back to the Main Menu.

## **FACTORY RESET**

This menu will reset ALL settings in the General section to their default values. A verification screen will display to make sure you agree to the change.

Note: This process may take several minutes to complete.

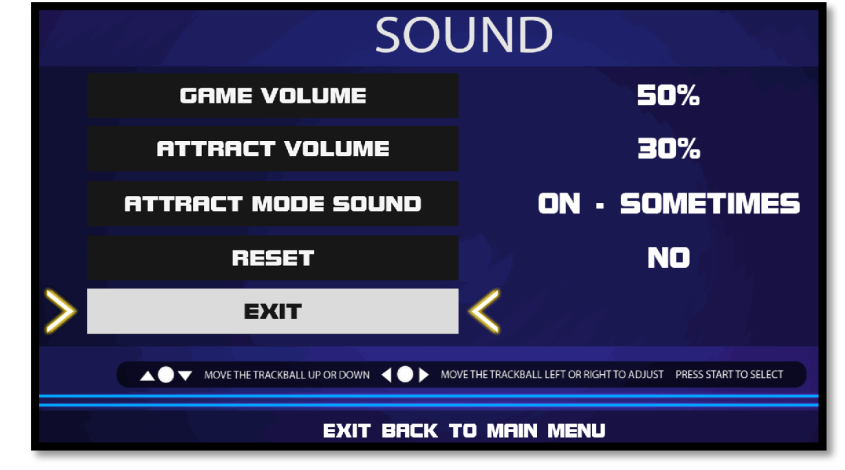

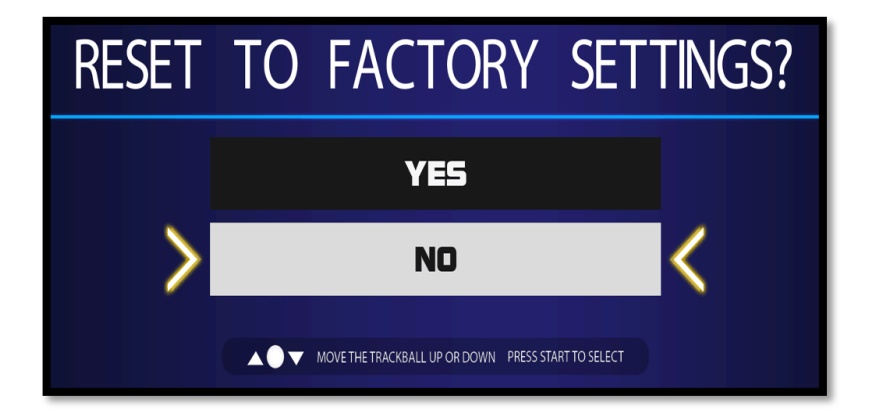

## SILVER STRIKE BOWLING MAIN MENU

The Main Menu displays five main areas that make up System Setup mode. Please familiarize yourself with these areas, as they will help you maximize your earnings potential.

# Collections & Earnings – N/A on Arcade Collection Home Edition

## **General Settings**

This area allows you to change operator adjustables, perform system tests, and reset your game back to factory settings.

## **Troubleshooting Shortcuts**

This section presents a variety of tests and

menus that will help you troubleshoot any problems you may be having with your game. The available sections are also accessible through the other main sections.

₩

Operator Adjustables page

to Move

## Silver Strike Settings

This area allows you to adjust settings specific to Silver Strike LIVE including the player cost schedule, game features, and game audits.

**Note**: Always **Exit** out to the attract mode when making changes to menu configurations or settings to save changes. If the cabinet is shut down while operator adjustable settings menus are still open, the changes will not be saved.

## Exit

This will exit the System Setup menus and take you back into the game's attract mode.

## **GENERAL SETTINGS**

The General Settings menu houses various adjustable settings relating to the cabinet and is divided into three sections.

## **Operator Adjustables**

This area allows you to adjust options like volume, attract mode sounds, and money slot settings.

## **System Tests**

This area allows you to perform diagnostics including video adjustments, input tests, and sound tests.

## Advertisements

This area allows you to manage various graphic and text advertisements on your machine. This section is currently unavailable but is planned for a future update.

## Back

This will take you back to the Main Menu.

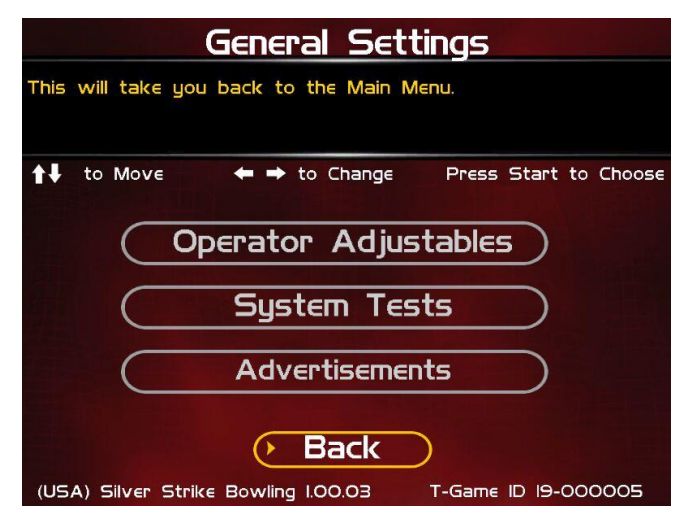

Main Menu

Collections & Earnings

General Settings

**Troubleshooting Shortcuts** 

Silver Strike Settings

Exit

Press Start to Choose

This will exit you back into the main Arcade Collection

🖛 🔿 to Change

#### Arcade Collection®

ection<sup>®</sup> Version 1/10/23 © Copyright Incredible Technologies, Inc. All Rights Reserved. Unauthorized duplication is a violation of applicable law. All other marks are the properties of their respective owners. All rights reserved. Commercial.

## **OPERATOR ADJUSTABLES**

This menu contains adjustable settings that pertain to you and your business. Please familiarize yourself with this section to help you maximize the game's earning potential.

## **General Adjustments**

This area allows you to adjust options like coin message, game mode and monitor mode.

## **Money Slot Adjustments**

This area allows you to adjust the settings of your various money slots on your cabinet.

## **Sound Adjustments**

This area allows you to adjust the various sound settings including attract mode sounds, game volume, and stereo setup.

## **Collection Settings**

This important area allows you to adjust splits and view various fees for your collections.

## **Reset To Factory Settings**

This option allows you to reset all the settings found in the Operator Adjustables section to factory defaults.

## Back

This will take you back to the General Settings menu.

## **GENERAL ADJUSTMENTS**

## **Coin Message**

Is set to "Insert \$" by default and requires the player to insert money. No other modes are available.

## Game Mode

This lets you toggle between money/free play. The default is set to Money Play.

## 2<sup>nd</sup> Monitor Mode

You can connect a second monitor to the extra video connector on the system box, which is great for promotions or special events. Ensure the Current Value is set VGA.

#### **Reset Values**

This resets all values to their default value located on this page.

## Back

This will take you back to the **Operator Adjustables** menu.

| to Move to Move | ← → to Change | Press Start to Choose |
|-----------------|---------------|-----------------------|
|                 | Current Value | Default Value         |
| Coin Message:   | "Insert S"    | "Insert \$"           |
| Game Mode:      | Money Play    | Money Play            |
| 2nd Monitor Mod | e S-Video     | S-Video               |

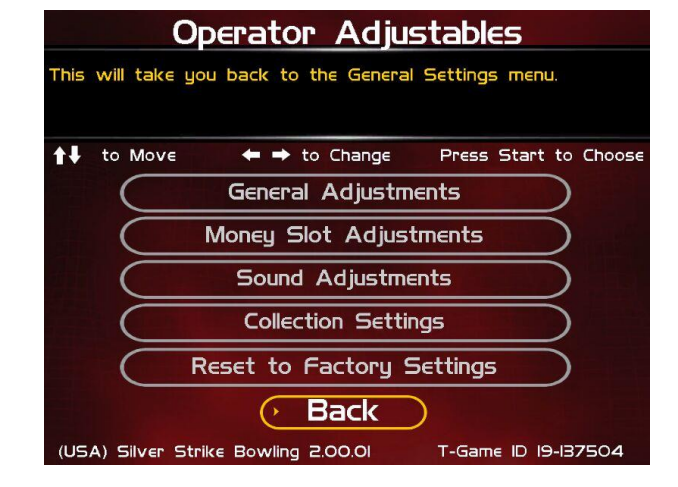

## SOUND ADJUSTMENTS

## In Game Volume

This option lets you adjust the In Game volume from OFF to 100%. When routing audio through the television, the Game Volume Setting needs to be adjusted up to 75%. Then use the television volume control as the Master Volume. **The default is set to 30%.** 

#### Attract Volume

This option lets you adjust the Attract Volume from OFF to 100%. The default is set to 20%.

#### **Attract Mode Sounds**

This adjusts how often sounds are played in the attract mode: Never, Rarely (every 20th time), Sometimes (every 10th time), Often (every 5th time), and Always. **The default is set to On - Sometimes.** 

## Stereo/Mono

This option is where you select stereo or mono setup. The default is set to Stereo.

#### **Reset Values**

This resets all values to their default value located on this page.

#### Back

This will take you back to the **Operator Adjustables** menu.

## **RESET TO FACTORY SETTINGS**

This menu will reset ALL settings in the Operator Adjustments section to their default values. A verification screen will display to make sure you agree to the change.

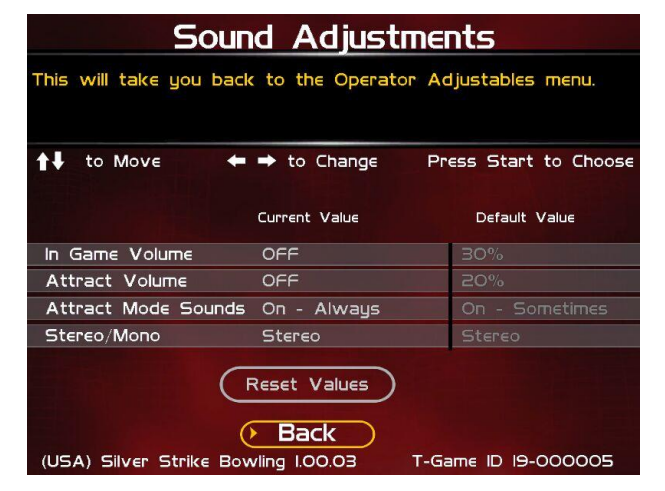

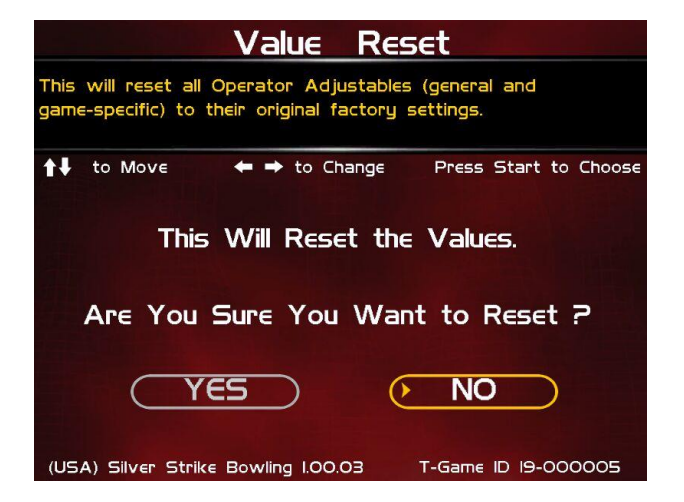

## SYSTEM TESTS

This area allows you to perform diagnostics including video adjustments, input tests, and sound tests.

## **Video Tests**

This area has tests that will help you to adjust your game's color, contrast, and screen size.

## Sound Tests

This area has tests that will help you adjust your game's audio setup by playing a stored sound, a streaming sound, and testing the speaker(s).

## **Player Control Tests**

This option allows you to test all inputs including trackball, buttons, money slots and card reader.

## **Mechanical Meter Test**

This test makes the hard meter adjust by one to make sure it is functioning properly.

## **Hardware Tests**

This area includes a series of diagnostic screens and tests to help you make sure your game is functioning correctly.

## Back

This will take you back to the General Settings menu.

## **VIDEO TESTS**

The Video Tests section has a variety of tests that will help you adjust your monitor.

## **Color Adjustments**

This area will take you to a series of tests to adjust your monitor's RGB settings to have each color display properly.

## **Contrast Adjustments**

This area will take you to a series of tests to adjust your monitor's brightness/contrast so the game displays properly.

## Screen Size Adjustment

Use this screen to align your monitor so that all the circles appear as circles and the boundary line appears on the edge of each side of the screen.

## Back

This will take you back to the **System Tests** menu.

| Player Control Tests                                    |
|---------------------------------------------------------|
| Mechanical Meter                                        |
| Hardware Tests                                          |
| (> Back                                                 |
| (USA) Silver Strike Bowling 2.00.01 T-Game ID 19-137504 |
| help you make sure your game is functioning             |
| ou adjust your monitor.                                 |
| Video Tests                                             |

System Tests

Press Start to Choose

This selection will take you back to the previous menu.

🖛 <table-cell-rows> to Change

Video Tests

Sound Tests

to Move

| Video Tests                                             |
|---------------------------------------------------------|
| This will take you back to the System Tests menu.       |
| ↑↓ to Move ← → to Change Press Start to Choose          |
| Color Adjustments                                       |
| Contrast Adjustments                                    |
| Screen Size Adjustments                                 |
| (> Back                                                 |
| (USA) Silver Strike Bowling I.00.03 T-Game ID 19-000005 |

## COLOR ADJUSTMENTS

## **Color Grid Adjustment**

Adjust your monitor to have each colored box display properly.

## **Red Screen**

Adjust your monitor to have red display properly.

## **Green Screen**

Adjust your monitor to have green display properly.

## **Blue Screen**

Adjust your monitor to have blue display properly.

## Back

This will take you back to the Video Tests menu.

## **CONTRAST ADJUSTMENTS**

## White Screen

Adjust your monitor to have white display properly.

## 50% White Screen

Adjust your monitor to have 50% white display properly.

#### 25% White Screen

Adjust your monitor to have 25% white display properly.

## **Black Screen**

Adjust your monitor to have black display properly.

## **Contrast Screen**

This option is a test you can use to adjust your monitor's contrast and brightness settings to have the boxes displayed properly.

**Note:** May not work on older or often used monitors. If you have a monitor that's old or has been used often you may not be able to adjust the contrast and/or brightness levels accordingly. In this case adjust the monitor for best performance while getting close to the recommended settings.

## Back

This will take you back to the Video Tests menu.

## SCREEN SIZE ADJUSTMENT

Use this screen to adjust the size and aspect ratio of your picture. Press the Start button to exit.

If you are using an HDTV display, you may need to adjust this screen to see the complete image. Use the trackball to highlight **Bigger** or **Smaller** and press the Start button to adjust the screen image. (Only available in 1280x720 resolutions.) Press **Done** to exit.

**Note:** Adjusting the screen size will prompt a reboot upon exit of this menu.

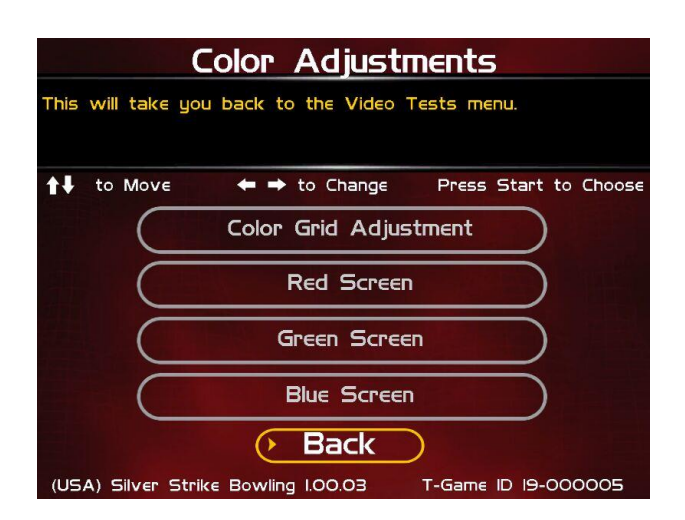

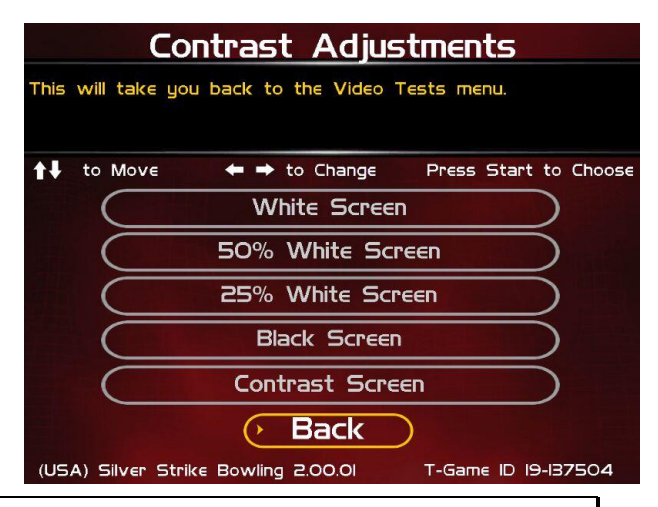

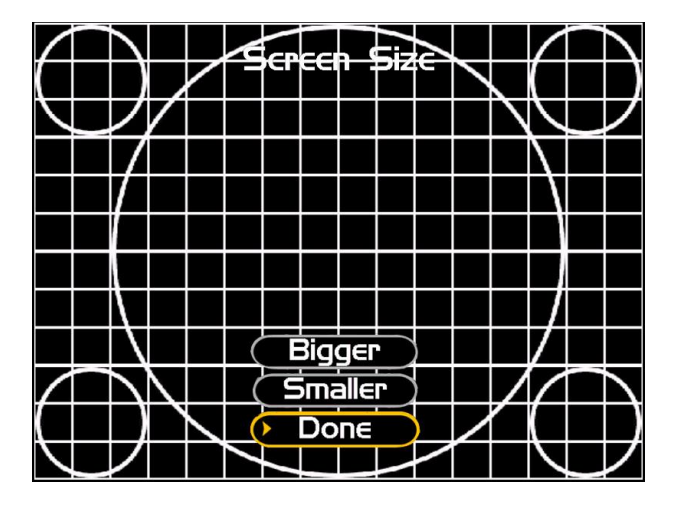

Arcade Collection®

ection<sup>®</sup> Version 1/10/23 © Copyright Incredible Technologies, Inc. All Rights Reserved. Unauthorized duplication is a violation of applicable law. All other marks are the properties of their respective owners. All rights reserved. Commercial.

## SOUND TESTS

## **Stored Sound**

This will play a stored sound so you can make sure your audio setup is functioning properly.

## **Streaming Sound**

This will play a streaming sound so you can make sure your audio setup is functioning properly.

## **Speaker Test**

This test will say MONO if you have your game set to Mono or LEFT and RIGHT if you have it set to stereo so you can make sure your audio setup is functioning properly.

#### Back

This will take you back to the **System Tests** menu.

## PLAYER CONTROL TESTS

Use this screen to test all of the inputs, including the trackball, buttons, money slots and card reader. When an input is active the appropriate graphic image will light. Press the Left, Right and Start buttons simultaneously to exit this test screen.

| Sound_Tests                                            |      |
|--------------------------------------------------------|------|
| This will take you back to the System Tests menu.      |      |
| ↑↓ to Move ← → to Change Press Start to Change         | oose |
| Stored Sound                                           |      |
| Streaming Sound                                        |      |
| Speaker Test                                           |      |
| Back                                                   |      |
| (USA) Silver Strike Bowling I.00.03 T-Game ID 19-00000 | 5    |

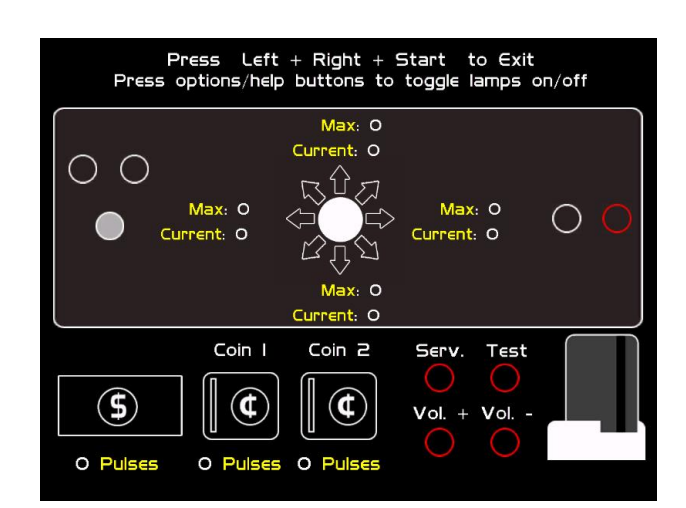

## **MECHANICAL METER TEST**

#### **Click Meter**

This test makes the hard meter adjust by one to make sure it is functioning properly.

#### Back

This will take you back to the System Tests menu.

| Mechanical Meter Test                                   |
|---------------------------------------------------------|
| This will take you back to the System Tests menu.       |
| ↑↓ to Move                                              |
| Click Meter                                             |
| • Back                                                  |
| (USA) Silver Strike Bowling I.OO.O3 T-Game ID 19-000005 |

## HARDWARE TESTS

This area includes a series of diagnostic screens and tests to help you make sure your game is functioning correctly.

## Hardware/Software

This area has options to view your system and USB info.

## **Check Hard Drive**

This test checks the integrity of your hard drive's data. *Note: This test can take several minutes.* 

## **Check Cooling**

This test helps you make sure your game is functioning at the proper temperature and all fans are working.

## **Check Card Reader**

This test will test the functionality of the card reader, and display some details on the card that is tested.

#### Back

This will take you back to the System Tests menu.

## HARDWARE/SOFTWARE

#### System Info

This is a list of your game's current basic system info.

#### **USB** Info

This is a list of your game's current USB devices.

#### **Version Info**

This is a list of your game's software version.

## Back

This will take you back to the Hardware Tests menu.

## SYSTEM INFO

This is a list of your game's current basic system information, including Hard Drive, CPU and Video Card.

## **USB INFO**

This is a list of your game's current USB devices.

## **VERSION INFO**

This is a list of your machine's software version.

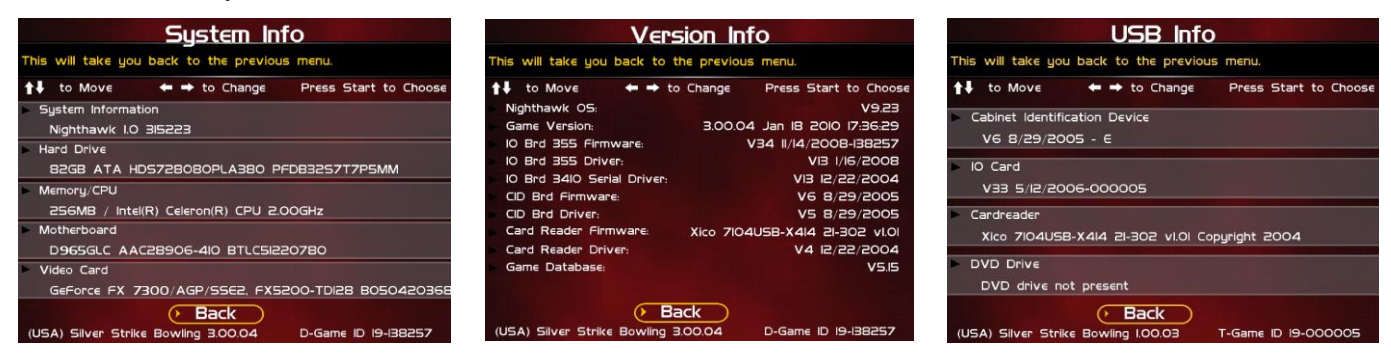

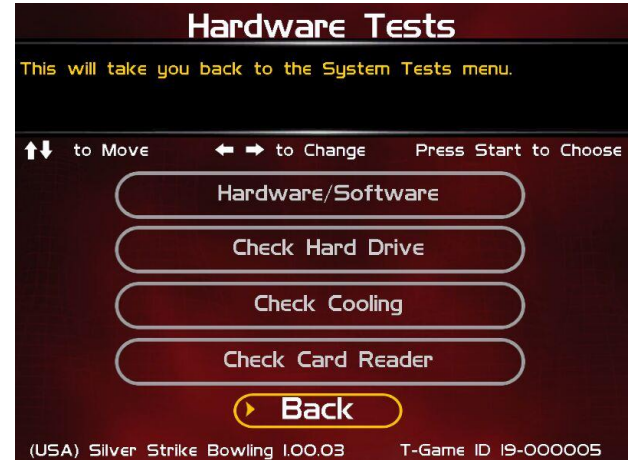

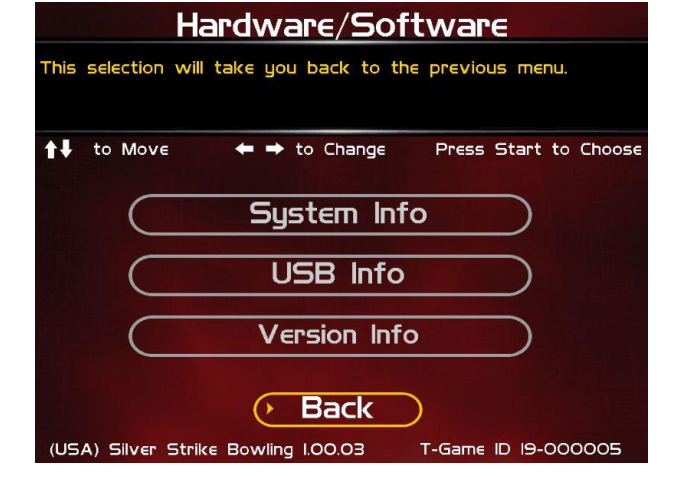

Version 1/10/23
© Copyright Incredible Technologies, Inc. All Rights Reserved. Unauthorized duplication is a violation of applicable law. All other marks are the properties of their respective owners. All rights reserved. Commercial.

## **CHECK HARD DRIVE**

## **Check File Data**

This test checks the integrity of your hard drive's data.

Select Begin Test to initiate the process.

Note: This test can take up to 3 hours to complete.

If this test succeeds you will see the message: **Status: Hard Drive Functioning Properly.** If this test fails, you will see the message: **Hard Drive Error (#)** 

Select **Back** to skip the test and return to the **Hardware Tests** menu.

## **Check File System**

This test REBOOTS YOUR GAME and performs a low level systems check of the integrity of your hard drive.

*Note:* This can take several minutes.

#### Back

This will take you back to the Hardware Tests menu.

## **CHECK COOLING**

This checks that your game is functioning at the proper temperature and all fans are working. The current status is color-coded for easy viewing. If the results are displayed in green, your cabinet is at normal settings.

**Note:** Cooling information on your system may show up as dashed lines just as shown in the picture. This is because some motherboards do not allow external access to the temperature and fan speeds. This should not be considered a problem.

#### Back

The Back button takes you back to the **Hardware Tests** menu.

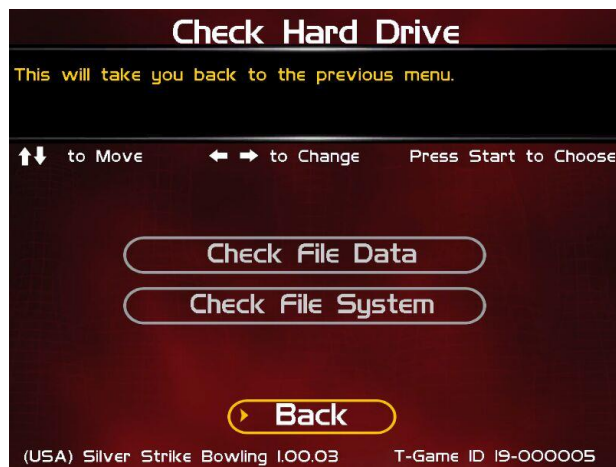

| Check Cooling                                                                                                    |                       |  |
|----------------------------------------------------------------------------------------------------|-----------------------|--|
| This checks that your game is functioning at the proper<br>temperature and all fans are working. The Back button takes<br>you back to the previous menu. |                       |  |
| ↑↓ to Move ← → to Change                                                                                                    | Press Start to Choose |  |
| Processor Fan (RPM)                                                                                                    |                       |  |
| Cabinet Fan (RPM)                                                                                                    |                       |  |
| Case Fan (RPM)                                                                                                    |                       |  |
| Processor Temp (Celsius)                                                                                                    |                       |  |
| Internal Temp I (Celsius)                                                                                                    |                       |  |
| Internal Temp 2 (Celsius)                                                                                                    |                       |  |
| Video Card Temp (Celsius)                                                                                                    | 70.00                 |  |
| Normal Check                                                                                                    | Danger                |  |
| ( Back                                                                                                    |                       |  |
| (USA) Silver Strike Bowling 2.00.01                                                                                                    | T-Game ID 19-137504   |  |

## **TROUBLESHOOTING SHORTCUTS**

This section gathers many of the commonly used tests and menus into one convenient area. Check here first when troubleshooting problems or questions about the integrity of your machine.

The tests that are available in this section are:

Check Card Reader – See Hardware Tests Check Cooling – See Hardware Tests Check Hard Drive – See Hardware Tests Hardware & Software – See Hardware Tests Communications Settings – See ITNet – Not available on Arcade Collection Player Control Tests – See System Tests System Tests – See General Settings

| Troubleshooting_Shortcuts                               |
|---------------------------------------------------------|
| This will take you back to the previous menu.           |
| Check Card Reader<br>Check Cooling<br>Check Hard Drive  |
| Hardware & Software<br>Communications Settings)         |
| Player Control Tests                                    |
|                                                         |
| (USA) Silver Strike Bowling I.00.03 T-Game ID 19-000005 |

Descriptions of each of these tests can be found elsewhere in the manual

#### Back

This will take you back to the Main Menu.

## SILVER STRIKE SETTINGS

#### **Player Cost Schedule**

This option allows you to adjust the amount of money it costs a player to play various game types.

#### **Game Audits**

This area allows you to view your money audits, game purchase audits, and to reset your audits.

## **Game Options**

This area allows you to adjust options specific to Silver Strike Bowling.

#### **Reset Leaderboards**

This will clear all of the game's local leaderboards and highscore screens.

## **Ticket Dispenser**

This area allows you to set and adjust optional ticket dispenser values and settings.

## Back

This will take you back to the Main Menu.

| Silver Strike Settings                                  |  |  |
|---------------------------------------------------------|--|--|
| This will take you back to the Main Menu.               |  |  |
| to Move ← → to Change Press Start to Choose             |  |  |
| Player Cost Schedule                                    |  |  |
| Game Audits                                             |  |  |
| Game Options                                            |  |  |
| Reset Leaderboards                                      |  |  |
| Ticket Dispenser                                        |  |  |
| (> Back                                                 |  |  |
| (USA) Silver Strike Bowling 2.00.01 T-Game ID 19-137504 |  |  |

## **GAME OPTIONS**

Game Options presents a variety of game-specific features that can be turned on or off based on the needs of your location.

#### **Vegas Bowling**

This is a selectable game mode that displays cards for every mark earned. Turn this option off in areas where the display of playing cards is not allowed.

## **Buy Player Cards**

With this option on, players can order Player Cards from the game, which can be used for identification purposes.

## Live Contest

With this option on, players can compete against other players across the country for cash and prizes during a designated period.

Note: Some states do not allow Live contests. Check your state laws before allowing this option.

## **Red Pin Strike**

With this option on, operators can allow Red Pin Strikes. Operators can run Free Automatic Contest and Tournament Software (FACTs) using Red Pins as a criteria.

## **Reset Values**

This will reset the fields on all game option menus to their default settings.

#### More

The available options are displayed on two screens. Selecting More brings you to the next page of game options.

#### **Delay Timeout**

This sets the amount of time allowed before any player input is noticed. If the timer runs out before a player moved or the ball is thrown, the ball will be lost. Use this in conjunction with the Ball Timeout setting below to determine when a game is terminated due to timeout.

## **Ball Timeout**

This adjusts the number of balls allowed before ending an unattended game. See Delay Timeout above.

#### **3-Frame Practice**

This setting turns the 3-frame game option on or off. The default setting is Off.

## **Beer Frame Spotlight**

This opens the Beer Frame Spotlight menu.

#### **Reset Values**

This will reset the fields on all 3 game options menus to their default settings. The Lifetime Money In field will not be affected by this function.

| <b>↑↓</b> to Move   | ← → to Change<br>Current Value | Press Start to Choose<br>Default Value |
|---------------------|--------------------------------|----------------------------------------|
| Delay Timeout       | 0:25                           | 0.25                                   |
| Ball Timeout        | 4 Balls                        | 4 Bals                                 |
| 3-frame Practice    | ≡ Off                          | 0Ħ                                     |
|                     |                                |                                        |
| Be                  | er Frame Spotl                 | ight )                                 |
|                     | Reset Values                   |                                        |
| (USA) Silver Strike |                                | D-Game ID 19-138257                    |

Game Options

This will take you back to the Silver Strike Settings menu.

| to Move ← → to Change<br>Current Value | Press Start to Choose<br>Default Value |
|----------------------------------------|----------------------------------------|
| Vegas Bowling On                       | On                                     |
| Buy Player Cards On                    | On                                     |
| Live Contest On                        | Ön                                     |
| Red Pin Strike Off                     | Off                                    |
| Reset Values                           |                                        |
| More                                   |                                        |
| (USA) Silver Strike Bowling 3.00.04    | D-Game ID 19-138257                    |

Game Options

## **RESET LEADERBOARDS**

Use this menu to clear the leaderboards or high-score screens. You can reset individual leaderboards or all of them at once.

|            | Reset Leaderboards                                  |  |  |
|------------|-----------------------------------------------------|--|--|
| This v     | vill take you back to the previous menu.            |  |  |
|            |                                                     |  |  |
| <b>1</b> + | to Move 🗧 🕈 to Change Press Start to Choose         |  |  |
|            | Reset Single Game                                   |  |  |
|            | Reset Series Game                                   |  |  |
|            | Reset Club 300                                      |  |  |
|            | Reset Spare Challenge                               |  |  |
|            | Reset All Leaderboards                              |  |  |
|            | Back                                                |  |  |
| (USA)      | ) Silver Strike Bowling 3.00.04 D-Game ID 19-138257 |  |  |

## POWERPUTT GOLF MAIN MENU

The Main Menu displays four main areas that make up System Setup mode. Please familiarize yourself with these areas, as they will help you maximize your earnings potential.

# Collections & Earnings Menu – Not available in Arcade Collection

## **General Settings**

This area allows you to adjust operator adjustables, perform system tests, and reset your game back to factory settings.

## **Troubleshooting Shortcuts**

This section presents a variety of tests and menus that will help you troubleshoot any problems you may be having with your game. The available sections are also accessible through the other main sections.

## **PowerPutt GOLF Settings & Audits**

This area allows you to adjust settings specific to PowerPutt GOLF including the player cost schedule, game features, and game audits.

Exit - This will exit the System Setup menus and take you back into the game's attract mode.

## **GENERAL SETTINGS**

The General Settings menu houses various adjustable settings relating to the cabinet, and is divided into two sections.

## **Operator Adjustables**

This area allows you to adjust options like volume, attract mode sounds, and money slot settings.

## **System Tests**

This area allows you to perform diagnostics including video adjustments, input tests, and sound tests.

## Back

This will take you back to the Main Menu.

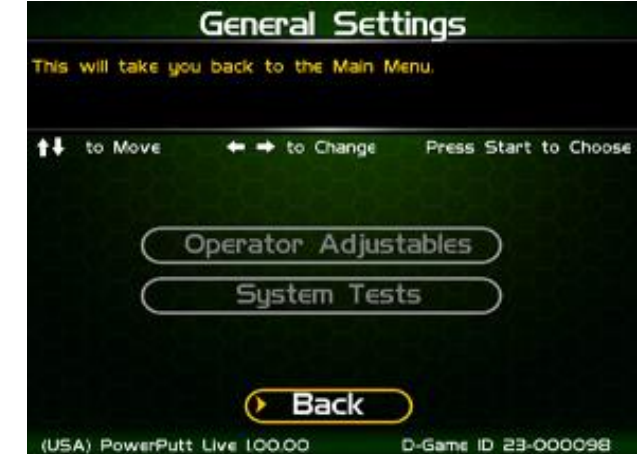

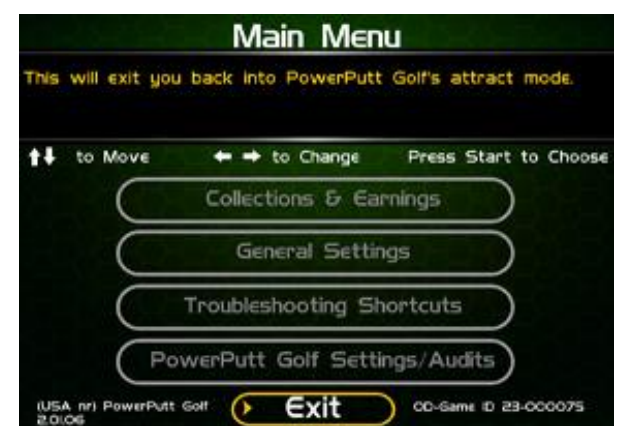

## **OPERATOR ADJUSTABLES**

This menu contains adjustable settings that pertain to you and your business. Please familiarize yourself with this section, as it can help you maximize the game's earning potential.

## **General Adjustments**

This area allows you to adjust options like coin message and game mode.

## **Money Slot Adjustments**

This area allows you to adjust the settings of your various money slots on your cabinet.

## **Sound Adjustments**

This area allows you to adjust the various sound settings including attract mode sounds, game volume, and stereo setup.

## **Collection Settings**

This important area allows you to adjust various fees and splits for your collections.

## **Reset to Factory Settings**

This option allows you to reset all the settings found in the Operator Adjustables section to factory defaults.

## Back

This will take you back to the General Settings menu.

## **GENERAL ADJUSTMENTS**

## **Coin Message**

Is set to "Insert \$" by default and requires the player to insert money. No other modes are available.

## Game Mode

This lets you toggle between money/free play. The default is set to Money Play.

## **Reset Values**

This resets all values to their default value located on this page.

## Back

This will take you back to the **Operator Adjustables** menu.

| to Move   | + + to Change Pro      | ess Start to Choose |
|-----------|------------------------|---------------------|
| $\subset$ | General Adjustments    |                     |
| $\subset$ | Money Slot Adjustmen   | ts                  |
| $\subset$ | Sound Adjustments      |                     |
| $\subset$ | Collection Settings    |                     |
|           | Reset to Factory Setti | ngs                 |

Openator Adjustables

| to Move      | + + to Change | Press Start to Choose |
|--------------|---------------|-----------------------|
|              | Current Value | Default Value         |
| Coin Message | Insert S      | Treet St              |
| Game Mode:   | Money Play    | Money Play            |

## SOUND ADJUSTMENTS

## In Game Volume

This option lets you adjust the In Game volume from OFF to 100%. The default is set to 30%.

## Attract Volume

This option lets you adjust the Attract Volume from OFF to 100%. The default is set to 20%.

## Attract Mode Sounds

This adjusts how often sounds are played in the attract mode: Never, Rarely (every 20<sup>th</sup> time), Sometimes (every 10<sup>th</sup> time), Often (every 5<sup>th</sup> time), and Always. **The default is set to On – Sometimes.** 

## Stereo/Mono

This option is where you select stereo or mono setup. **The default is set to Stereo.** 

#### **Reset Values**

This resets all values to their default value located on this page.

## Back

This will take you back to the **Operator Adjustables** menu.

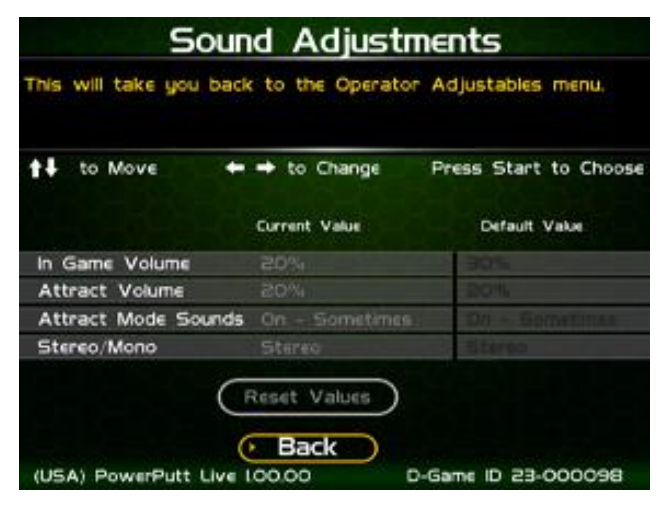

|      | Collection Settings                                  |
|------|------------------------------------------------------|
| This | will take you back to the Operator Adjustables menu. |
| t+   | to Move 🗕 🖶 to Change Press Start to Choose          |
|      | Set Hardware Update Fee                              |
|      | Operator/Location Income Splits                      |
|      | Operator/Location Fee Splits                         |
|      | Tax Settings                                         |
|      | Reset to Defaults                                    |
|      | (• Back                                              |
| (US  | A) PowerPutt Live LOO.00 D-Game ID 23-000098         |

## **RESET TO FACTORY SETTINGS**

This menu will reset ALL settings in the Operator Adjustments section to their default values. A verification screen will display to make sure you agree to the change.

## Back

This will take you back to the General Settings menu.

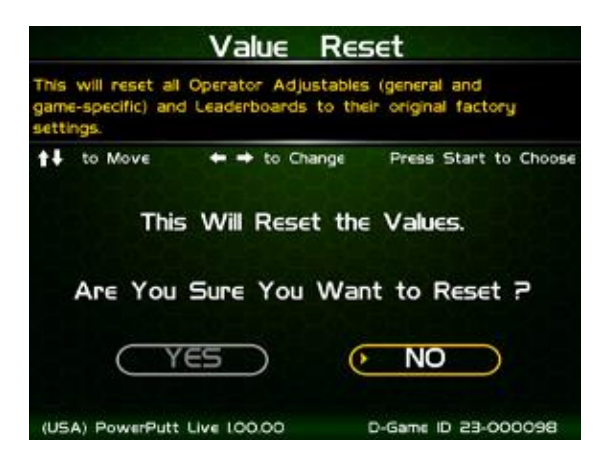

## SYSTEM TESTS

This area allows you to perform diagnostics including video adjustments, input tests, and sound tests.

## **Video Tests**

This area has tests that will help you to adjust your game's color, contrast, and screen size.

## **Sound Tests**

This area has tests that will help you adjust your game's audio setup by playing a stored sound, a streaming sound, and testing the speaker(s).

## **Player Control Tests**

This option allows you to test all inputs including trackball, buttons, money slots, etc.

## **Mechanical Meter Test**

This test makes the hard meter adjust by one to make sure it is functioning properly.

## **Hardware Tests**

This area includes a series of diagnostic screens and tests to help you make sure your game is functioning correctly.

## Back

This will take you back to the General Settings menu.

## **VIDEO TESTS**

The Video Tests section has a variety of tests that will help you adjust your monitor.

## **Color Adjustments**

This area will take you to a series of tests to adjust your monitor's RGB settings to have each color display properly.

## **Contrast Adjustments**

This area will take you to a series of tests to adjust your monitor's brightness/contrast so the game displays properly.

## Screen Size Adjustment

Use this screen to align your monitor so that all the circles appear as circles and the boundary line appears on the edge of each side of the screen.

## Back

This will take you back to the System Tests menu.

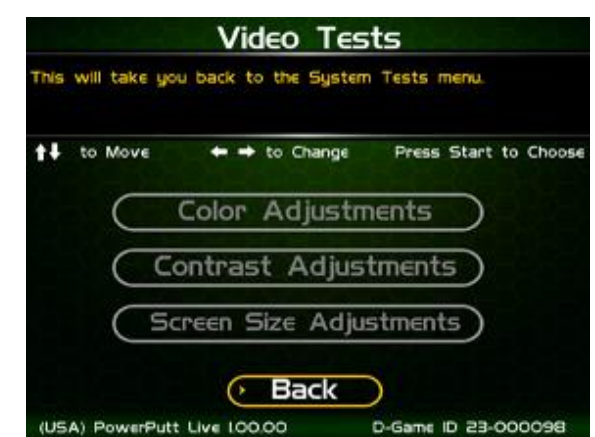

Arcade Collection®

 Version 1/10/23
 © Copyright Incredible Technologies, Inc. All Rights Reserved. Unauthorized duplication is a violation of applicable law. All other marks are the properties of their respective owners. All rights reserved. Commercial.

| This selection | will take you back to the pr | evious menu.         |
|----------------|------------------------------|----------------------|
| to Move        | ← → to Change P              | ress Start to Choose |
| $\subset$      | Video Tests                  |                      |
| $\subset$      | Sound Tests                  |                      |
| $\subset$      | Player Control Tests         |                      |
| $\subset$      | Mechanical Meter             |                      |
|                | Hardware Tests               |                      |

## COLOR ADJUSTMENTS

## **Color Grid Adjustment**

Adjust your monitor to have each colored box display properly.

#### **Red Screen**

Adjust your monitor to have red display properly.

## Green Screen

Adjust your monitor to have green display properly.

## **Blue Screen**

Adjust your monitor to have blue display properly.

## Back

This will take you back to the Video Tests menu.

## **CONTRAST ADJUSTMENTS**

## White Screen

Adjust your monitor to have white display properly.

## 50% White Screen

Adjust your monitor to have 50% white display properly.

## 25% White Screen

Adjust your monitor to have 25% white display properly.

#### **Black Screen**

Adjust your monitor to have black display properly.

#### **Contrast Screen**

This option is a test you can use to adjust your monitor's contrast and brightness settings to have the boxes displayed properly.

**Note:** May not work on older or often used monitors. If you have a monitor that's old or has been used often you may not be able to adjust the contrast and/or brightness levels accordingly. In this case adjust the monitor for best performance while getting close to the recommended settings.

## Back

This will take you back to the Video Tests menu.

## SCREEN SIZE ADJUSTMENT

Use this screen to adjust the size and aspect ratio of your picture. Press the Start button to exit.

# Screen Size

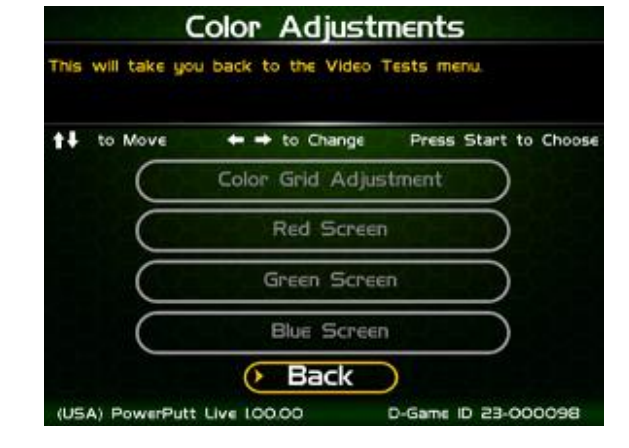

| This will take yo | u back to the Video Tests menu.     |
|-------------------|-------------------------------------|
| to Move           | + + to Change Press Start to Choose |
| $\subset$         | White Screen                        |
|                   | 50% White Screen                    |
|                   | 25% White Screen                    |
|                   | Black Screen                        |
|                   | Contrast Screen                     |

## SOUND TESTS

## **Stored Sound**

This will play a stored sound so you can make sure your audio setup is functioning properly.

## **Streaming Sound**

This will play a streaming sound so you can make sure your audio setup is functioning properly.

## **Speaker Test**

This test will say MONO if you have your game set to Mono or LEFT and RIGHT if you have it set to stereo so you can make sure your audio setup is functioning properly.

## Back

This will take you back to the **System Tests** menu.

## PLAYER CONTROL TESTS

Use this screen to test all of the inputs, including the trackball, buttons, and money slots. When an input is active the appropriate graphic image will light. Press the Left, Right and Start buttons simultaneously to exit this test screen.

| This will take you back to the System Tests menu. |                                                                                                    |  |  |  |
|---------------------------------------------------|----------------------------------------------------------------------------------------------------|--|--|--|
| ← → to Change                                     | Press Start to Choose                                                                                         |  |  |  |
| Stored Sou                                        | ind                                                                                                    |  |  |  |
| Streaming So                                      | ound                                                                                                    |  |  |  |
| Speaker Te                                        | st                                                                                                    |  |  |  |
| Back                                              |                                                                                                    |  |  |  |
|                                                   | you back to the System<br>+ + to Change<br>Stored Sou<br>Streaming So<br>Speaker Te<br>Back<br>att live 10000 |  |  |  |

| Description       |             |               |        |
|-------------------|-------------|---------------|--------|
| Press Lett        | + Right + S | start to exit |        |
| (                 | New 25      |               |        |
|                   | Current: O  |               |        |
| 00                | -           |               |        |
| Max: 17           |             | Max: 290      | $\sim$ |
| Current: O        |             | Current: O    | U.     |
|                   | RÛIJ        |               |        |
|                   | Max: 42     |               |        |
|                   | Current: O  |               |        |
| Coin I            | Coin 2      | Serv. Test    |        |
|                   |             |               |        |
| <b>S</b>          |             | Vol. + Vol    |        |
|                   |             |               |        |
| O Puises O Puises | O Puises    |               |        |

## HARDWARE TESTS

This area includes a series of diagnostic screens and tests to help you make sure your game is functioning correctly.

## Hardware/Software

This area has options to view your system and USB info.

#### **Check Hard Drive**

This test checks the integrity of your hard drive's data. *Note: This test can take several minutes.* 

## **Check Cooling**

This test helps you make sure your game is functioning at the proper temperature and all fans are working.

## Back

This will take you back to the **System Tests** menu.

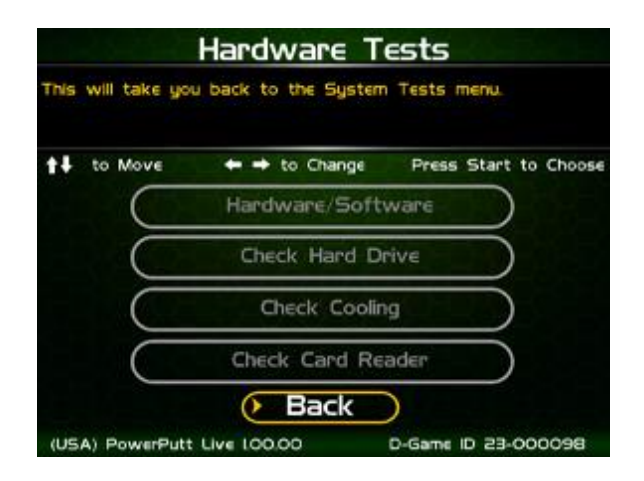

## HARDWARE/SOFTWARE

#### System Info

This is a list of your game's current basic system information, including Hard Drive, CPU and Video Card.

#### **USB** Info

This is a list of your game's current USB devices.

#### **Version Info**

This is a list of your game's software version.

#### Back

This will take you back to the Hardware Tests menu.

|        | H           | lardware/Soft            | ware                  |
|--------|-------------|--------------------------|-----------------------|
| This ! | selection w | ill take you back to the | previous menu.        |
| t‡     | to Move     | ← → to Change            | Press Start to Choose |
|        | $\subset$   | System Info              |                       |
|        | $\subset$   | USB Info                 |                       |
|        | C           | Version Info             |                       |

| System Info                                             | USB Info                                                    | Version_Info                                                                                                    |
|---------------------------------------------------------|-------------------------------------------------------------|----------------------------------------------------------------------------------------------------|
| This will take you back to the previous menu.           | This will take you back to the previous menu.               | This will take you back to the previous menu.                                                                                                    |
| to Move ← → to Change Press Start to Choose             | to Move ← → to Change Press Start to Choose                 | to Move + + to Change Press Start to Choose                                                                                                    |
| System information                                      | Cabinet Identification Device<br>V6 8/29/2005               | Nighthawk 05:         VII.04           Game Version         2.01.06 Feb IB 2014 21.05.28           IO Brd 355 Firmware:         V34 11/14/2008-000075        |
| IGOGB ATA Hitachi HDS72IOI JPAB2IH907283R<br>Memory/CPU | 10 Card<br>V34 II/14/2008-000098                            | IO Brd 355 Driver:         VI6 I/07/2014           IO Brd 34IO Serial Driver:         Not Used           CID Brd Firmware:         V6 8/29/2005              |
| Motherboard<br>DB65AL AAG2530-308 BOAL210005U           | Cardreader<br>Xico 7104USB-X414 21-302 v1.05 Copyright 2004 | CID Brd Driver:         V6 3/03/2011           Card Reader Firmware:         Xico 7I04U58-X4I4 2I-302 VI05           Card Reader Driver         V5 1/02/2006 |
| Video Card<br>ZOTAC 2NII9 GeForce GT 430/PCI/SSE2       | DVD drive<br>DVD drive not present                          | Game Database: VIO.0I                                                                                                    |
| (USA) PowerPutt Live 20100 T-Game ID 23-000075          | (USA) PowerPutt Live L00.00 D-Game ID 23-000098             | (USA) PowerPutt Golf 2.01.06 OD-Game ID 23-000075                                                                                                    |

## **CHECK HARD DRIVE**

## **Check File Data**

This test checks the integrity of your hard drive's data.

Select **Begin Test** to initiate the process.

## Note: This test can take up to 3 hours to complete.

If this test succeeds you will see the message: **Status: Hard Drive Functioning Properly.** If this test fails, you will see the message: **Hard Drive Error (#)** 

Select **Back** to skip the test and return to the **Hardware Tests** menu.

## Check File System

This test REBOOTS YOUR GAME and performs a low level systems check of the integrity of your hard drive.

## Note: This can take several minutes.

#### Back

This will take you back to the Hardware Tests menu.

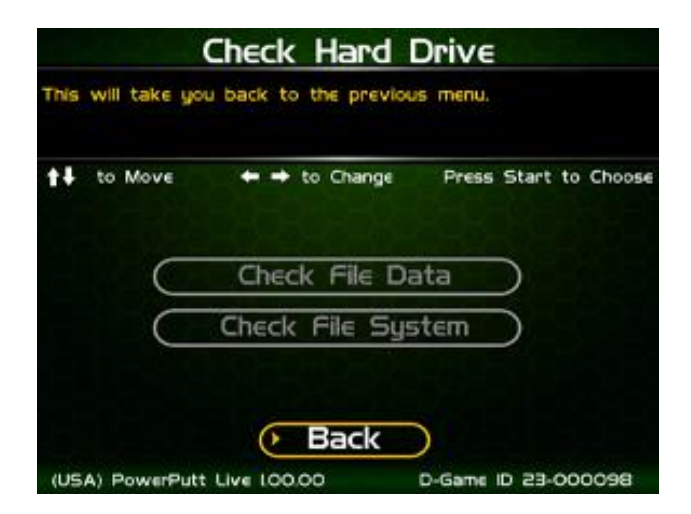

## **CHECK COOLING**

This checks that your game is functioning at the proper temperature and all fans are working. The current status is color-coded for easy viewing. If the results are displayed in green, your cabinet is at normal settings.

# Due to motherboard limitations, not all temperatures or fan speeds may be available.

## Back

The Back button takes you back to the **Hardware Tests** menu.

## **TROUBLESHOOTING SHORTCUTS**

This section gathers many of the commonly used tests and menus into one convenient area. Check here first when troubleshooting problems or questions about the integrity of your machine.

The tests that are available in this section are:

Check Card Reader – N/A Check Cooling Check Hard Drive Hardware & Software Communications Settings – N/A Player Control Tests System Tests Descriptions of each of these tests and sections can be found elsewhere in this manual.

## Back

This will take you back to the Main Menu.

## GAME OPTIONS

Game Options presents a variety of game-specific features that can be turned on or off based on the needs of your location.

## **Shot Timeout**

This is the time allowed for each swing. If no input is noticed during this time period, the game will move on to the next turn. Default time for a stroke is one minute.

## **Over Par Limit**

This is the maximum number of strokes over par a player can take on one hole. The default is six strokes over par.

## **Max Timeouts**

This is the number of consecutive timeouts it takes to end a game and return to the attract mode.

## Daily Contests - N/A

## **Poker Putt**

This feature has a default setting OFF. With Poker Putt ON, the player has the ability to win playing cards for eagles, hole-in-ones and great shots.

## **Raw Talk**

This is an optional mode that features an announcer who uses amusingly offensive language to describe some shots. This feature has a default setting OFF in case of sensitive audiences or minors who can access the game. Turn ON if these audiences are not a concern.

## Banner Message – N/A

## **Reset Values**

This will reset the fields on this screen to zero, and update the date of the last audit reset. The Lifetime Money In field will not be affected by this function.

| to Move   | 🕈 🕈 to Change      | Press Start to C | hoose |
|-----------|--------------------|------------------|-------|
| $\subset$ | Check Cooling      | $\bigcirc$       |       |
| $\subset$ | Check Hard Drive   |                  |       |
| $\subset$ | Hardware & Softw   | are              |       |
| $\subset$ | Player Control Tes | ts               |       |
|           | System Tests       |                  |       |

| to Move         | <ul> <li>to Change<br/>Current Value</li> </ul> | Press Start to Choose<br>Default Value |
|-----------------|-------------------------------------------------|----------------------------------------|
| Shot Timeout    |                                                 | HCD.                                   |
|                 |                                                 | 6 Strokes                              |
| Max Timeouts    |                                                 | 3 Timeoutz                             |
| Daily Contests  | Off - N/A                                       | off - N/A                              |
| Poker Putt      | Off                                             | QII                                    |
| Raw Talk        | Off                                             | 011                                    |
| Operator Banner | Off + N/A                                       | 011 - N/A                              |

All other marks are the properties of their respective owners. All rights reserved. Commercial.

## **RESET LEADERBOARDS**

Use this menu to clear the leaderboards or high-score screens. You can reset individual course leaderboards or all of them at once.

## **Reset Bracket Play Leaderboard**

Resets any contest leaderboard played on this machine.

## Reset Skull Island/Dusty Trail/Freaky Tiki Leaderboard

#### More

To view the next set of Leaderboard screens: Reset Bigfoot Bend/King's Putt/ Roadside 66 and Miner 49er Leaderboards

## More

To view the next set of Leaderboard screens: **Reset Haunted Hills/Camelot/Safari River and Lost Vegas Leaderboards** 

## **Reset All Leaderboards**

Resets all leaderboards on the machine.

## Back

## Back

This will take you back to the previous Reset Leaderboard menu.

| to Me     | ve         | to Ch       | ange     | Press Start | to Choose |
|-----------|------------|-------------|----------|-------------|-----------|
| C         | Reset E    | Bracket Pl  | ay Lead  | erboard     | >         |
| C         | Reset      | Skull Islan | d Leade  | rboard      | $\supset$ |
| C         | Reset      | Dusty Tra   | il Leade | rboard      | )         |
| C         | Reset      | Freaky Til  | ki Leade | rboard      | )         |
|           |            | Mo          |          |             |           |
| (USA) Pov | erPutt Liv | e 100.00    | D-0      | Same ID 23- | 860000    |
|           | Res        | et Lea      | derboa   | ards        |           |
| (USA) Pov | Res        | e 100.00    | derboa   | ards        | 00        |

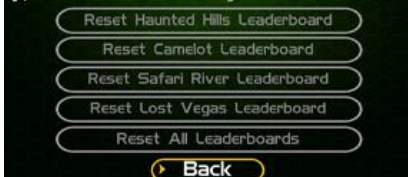

## TARGET TOSS PRO MAIN MENU

The Main Menu displays four main areas that make up System Setup mode. Please familiarize yourself with these areas, as they will help you maximize your earnings potential.

## Collections & Earnings – Not available in Arcade Collection

## Home Edition

## **General Settings**

This area allows you to adjust operator adjustables, perform system tests, and reset your game back to factory settings.

## **Troubleshooting Shortcuts**

This section presents a variety of tests and menus that will help you troubleshoot any problems you may be having with your game. The available sections are also accessible through the other main sections.

## **Settings & Audits**

This area allows you to adjust settings specific to Target Toss

Pro: Lawn Darts and Bags including the player cost schedule, game features, and game audits.

## Exit

This will exit the System Setup menus and take you back into the game's attract mode.

## **GENERAL SETTINGS**

The General Settings menu houses various adjustable settings relating to the cabinet, and is divided into three sections.

## **Operator Adjustables**

This area allows you to adjust options like volume, attract mode sounds, and money slot settings.

## **System Tests**

This area allows you to perform diagnostics including video adjustments, input tests, and sound tests.

## **Advertisements**

This area allows you to manage various graphic and text advertisements on your machine. This section is currently unavailable but is planned for a future update.

## Back

This will take you back to the Main Menu.

| This will ex | it you back into the game's attract mode. |
|--------------|-------------------------------------------|
| to Mc        | ove 🔶 🔶 to Change Press Start to Choose   |
| (            | Collections & Earnings                    |
| (            | General Settings                          |
| (            | Troubleshooting Shortcuts                 |
| (            | Settings & Audits                         |
|              | • Exit                                    |
| e featur     | es. and game audits.                      |

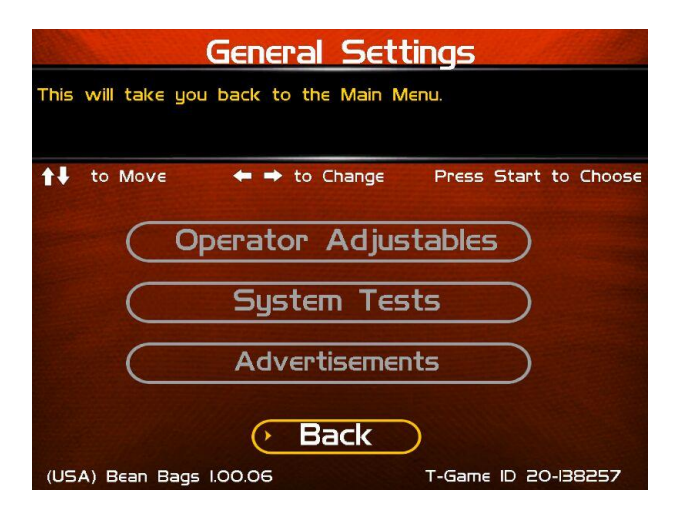

## **OPERATOR ADJUSTABLES**

This menu contains adjustable settings that pertain to you and your business. Please familiarize yourself with this section, as it can help you maximize the game's earning potential.

## **General Adjustments**

This area allows you to adjust options like coin message, game mode and monitor mode.

## **Money Slot Adjustments**

This area allows you to adjust the settings of the various money slots on your cabinet.

## **Sound Adjustments**

This area allows you to adjust the various sound settings including attract mode sounds, game volume, and stereo setup.

## **Collection Settings**

This important area allows you to adjust various fees and splits for your collections.

## **Reset To Factory Settings**

This option allows you to reset all the settings found in all of the Setup Menus to factory defaults.

## Exit

This will take you back to the General Settings menu.

## **GENERAL ADJUSTMENTS**

## **Coin Message**

This is set to "Insert \$" by default and requires the player to insert money. No other modes are available.

## Game Mode

This lets you toggle between money/free play. The default setting is Money Play.

## 2<sup>nd</sup> Monitor Mode

You can connect a second monitor to the extra video connector on the system box, which is great for promotions or special events. Select S-Video if your second monitor is a television screen, or SVGA if your second monitor is an RGB monitor. **The default setting is S-Video.** 

Note: The S-Video setting will only work if your game screen is running in high-resolution mode. If your game monitor is mid-res or low-res, the S-Video signal will not display an image.

## **Reset Values**

This resets all values to default values located on this page.

## Back

This will take you back to the **Operator Adjustables** menu.

Arcade Collection®

All other marks are the properties of their respective owners. All rights reserved. Commercial.

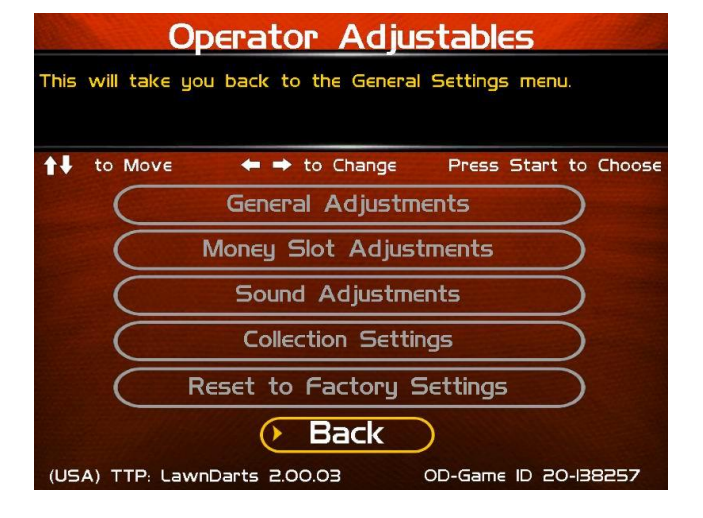

| Gen                  | eral Adjust        | ments                 |
|----------------------|--------------------|-----------------------|
| This will take you b | ack to the Operato | r Adjustables menu.   |
| to Move              | ← → to Change      | Press Start to Choose |
|                      | Current Value      | Default Value         |
| Coin Message:        | "Insert 5"         | "Insert S"            |
| Game Mode:           | Money Play         | Money Play            |
| 2nd Monitor Mode     | S-Video            | S-Video               |
| (USA) Bean Bags I.C  | Reset Values       | T-Game ID 20-138257   |

## SOUND ADJUSTMENTS

## In Game Volume

This option lets you adjust the In Game volume from OFF to 100%. The default is set to 30%.

## Attract Volume

This option lets you adjust the Attract Volume from OFF to 100%. The default is set to 30%.

## Attract Mode Sounds

This adjusts how often sounds are played in the attract mode: Never, Rarely (every 20th time), Sometimes (every 10th time), Often (every 5th time), and Always. **The default is set to On - Sometimes.** 

## Stereo/Mono

This option is where you select stereo or mono setup. **The default is set to Stereo.** 

## **Reset Values**

This resets all values to their default value located on this page.

## Back

This will take you back to the Operator Adjustables menu.

## **RESET TO FACTORY SETTINGS**

This menu will reset ALL settings in the Operator Adjustments section to their default values. A verification screen will display to make sure you agree to the change.

## Back

This will take you back to the General Settings menu.

Arcade Collection<sup>®</sup> Version 1/10/23 © Copyright Incredible Technologies, Inc. All Rights Reserved. Unauthorized duplication is a violation of applicable law. All other marks are the properties of their respective owners. All rights reserved. Commercial.

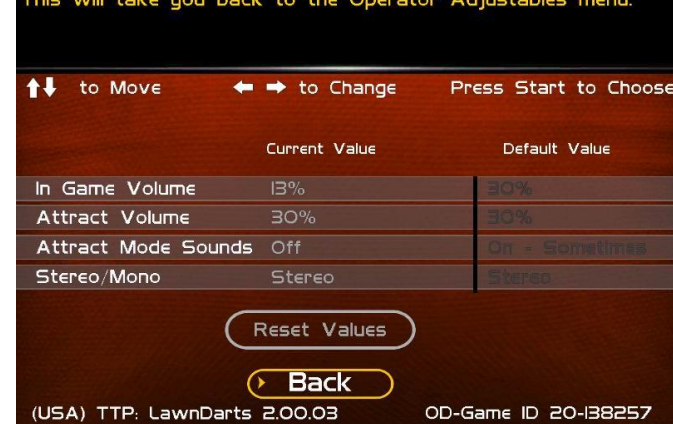

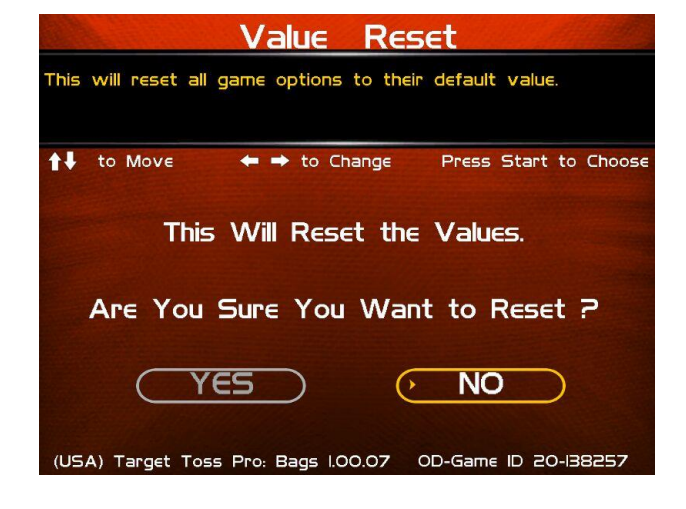

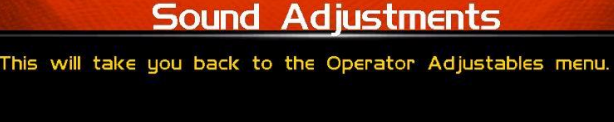

## SYSTEM TESTS

This area allows you to perform diagnostics including video adjustments, input tests, and sound tests.

## **Video Tests**

This area has tests that will help you to adjust your game's color, contrast, and screen size.

## Sound Tests

This area has tests that will help you adjust your game's audio setup by playing a stored sound, a streaming sound, and testing the speaker(s).

## **Player Control Tests**

This option allows you to test all inputs including trackball, buttons, money slots, etc.

## **Mechanical Meter Test**

This test makes the hard meter adjust by one to make sure it is functioning properly.

## **Hardware Tests**

This area includes a series of diagnostic screens and tests to help you make sure your game is functioning correctly.

## Back

This will take you back to the General Settings menu.

## **VIDEO TESTS**

The Video Tests section has a variety of tests that will help you adjust your monitor.

## **Color Adjustments**

This area will take you to a series of tests to adjust your monitor's RGB settings to have each color display properly.

## **Contrast Adjustments**

This area will take you to a series of tests to adjust your monitor's brightness/contrast so the game displays properly.

## Screen Size Adjustment

Use this screen to align your monitor so that all the circles appear as circles and the boundary line appears on the edge of each side of the screen.

## Video Memory Test

Tests video memory for errors. This will reboot the machine.

## Back

This will take you back to the System Tests menu.

| System Tests                                            |
|---------------------------------------------------------|
| This selection will take you back to the previous menu. |
| ↑↓ to Move                                              |
| Video Tests                                             |
| Sound Tests                                             |
| Player Control Tests                                    |
| Mechanical Meter                                        |
| Hardware Tests                                          |
| Back                                                    |
| (USA) TTP: LawnDarts 2.00.03 OD-Game ID 20-138257       |

| Video Tests                                       |
|---------------------------------------------------|
| This will take you back to the System Tests menu. |
| ↑↓ to Move ← → to Change Press Start to Choose    |
| Color Adjustments                                 |
| Contrast Adjustments                              |
| Screen Size Adjustments                           |
| Video Memory Test                                 |
| · Back                                            |
| (USA) Bean Bags I.00.06 T-Game ID 20-138257       |

## COLOR ADJUSTMENTS

## **Color Grid Adjustment**

Adjust your monitor to have each colored box display properly.

## **Red Screen**

Adjust your monitor to have red display properly.

## **Green Screen**

Adjust your monitor to have green display properly.

## **Blue Screen**

Adjust your monitor to have blue display properly.

## Back

This will take you back to the Video Tests menu.

## **CONTRAST ADJUSTMENTS**

## White Screen

Adjust your monitor to have white display properly.

## 50% White Screen

Adjust your monitor to have 50% white display properly.

#### 25% White Screen

Adjust your monitor to have 25% white display properly.

## **Black Screen**

Adjust your monitor to have black display properly.

## **Contrast Screen**

This option is a test you can use to adjust your monitor's contrast and brightness settings to have the boxes displayed properly.

**Note:** May not work on older or often used monitors. If you have a monitor that's old or has been used often you may not be able to adjust the contrast and/or brightness levels accordingly. In this case adjust the monitor for best performance while getting close to the recommended settings.

## Back

This will take you back to the Video Tests menu.

## SCREEN SIZE ADJUSTMENT

Use this screen to adjust the size and aspect ratio of your picture. Press the Start or Back button to exit.

## HDTV SCREEN SIZE ADJUSTMENT

With HDTV screens it is possible to choose **Smaller** or **Bigger** to adjust the size of the screen. Select Done. From the **Reconfigure Screen Size** menu is the option to reboot the machine, which will start the game in the reconfigured screen size.

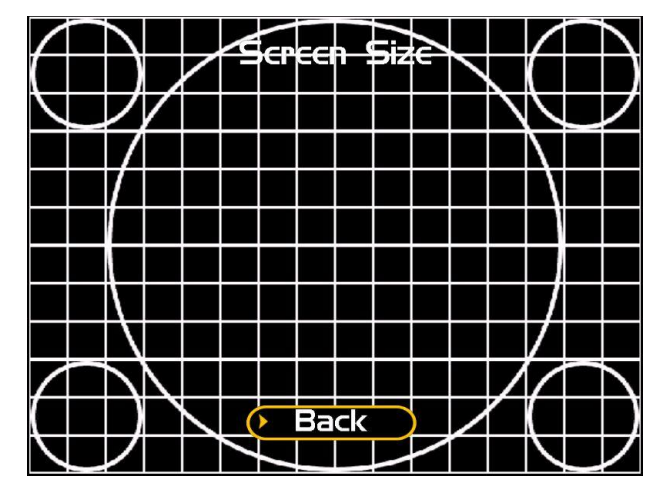

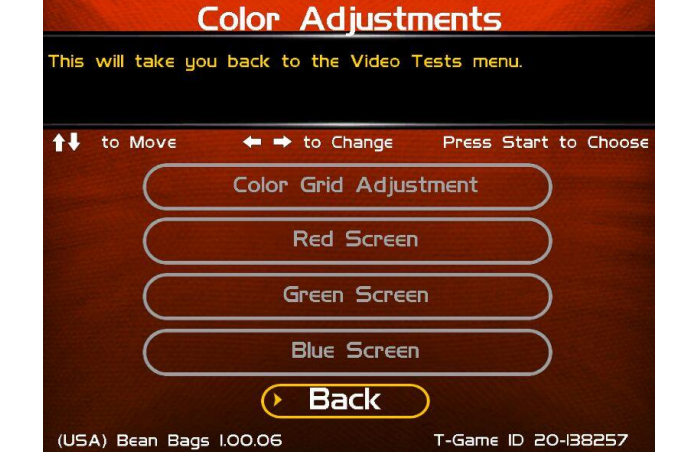

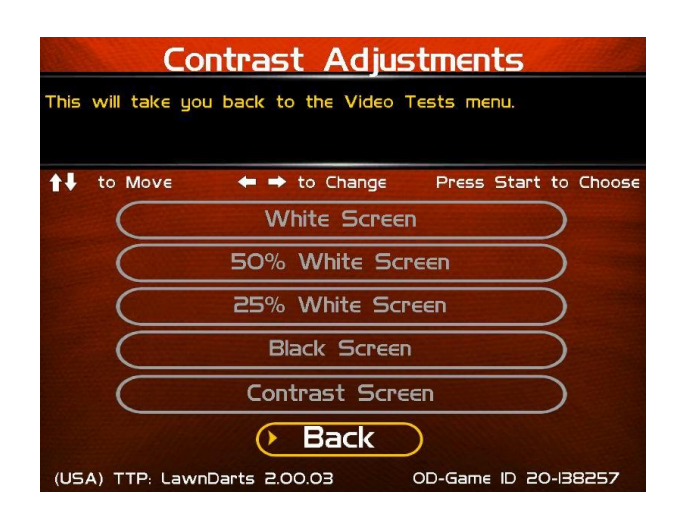

Arcade Collection®

ection<sup>®</sup> Version 1/10/23 © Copyright Incredible Technologies, Inc. All Rights Reserved. Unauthorized duplication is a violation of applicable law. All other marks are the properties of their respective owners. All rights reserved. Commercial.

## SOUND TESTS

## **Stored Sound**

This will play a stored sound so you can make sure your audio setup is functioning properly.

## **Streaming Sound**

This will play a streaming sound so you can make sure your audio setup is functioning properly.

## **Speaker Test**

This test will say MONO if you have your game set to Mono or LEFT and RIGHT if you have it set to stereo so you can make sure your audio setup is functioning properly.

#### Back

This will take you back to the System Tests menu.

## PLAYER CONTROL TESTS

Use this screen to test all of the inputs, including the trackball, buttons, and money slots. When an input is active the appropriate graphic image will light. Press the Up, Down and Start buttons simultaneously to exit this test screen.

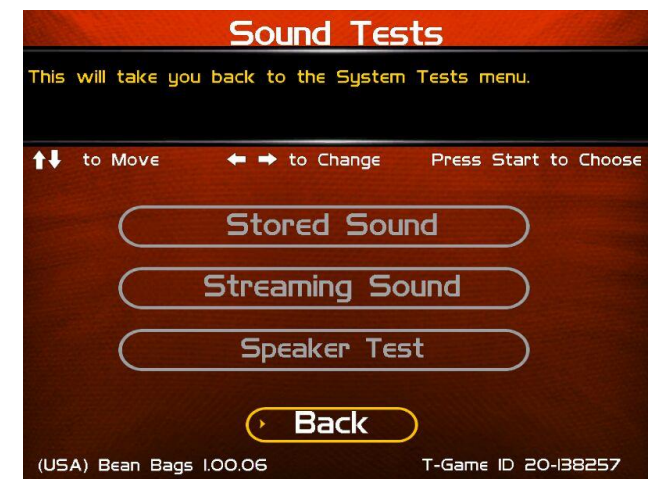

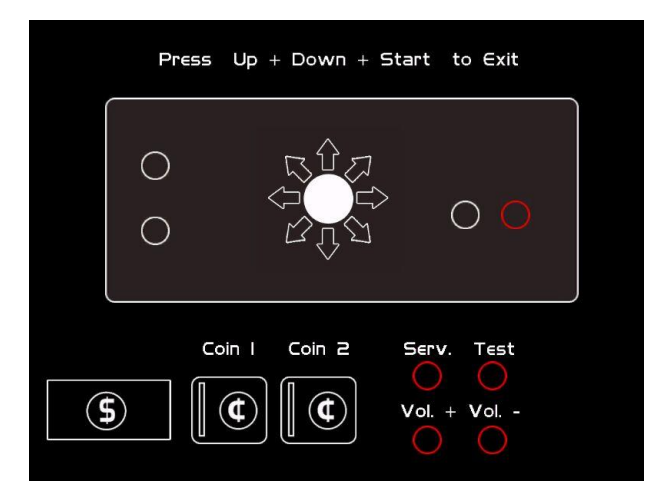

## **MECHANICAL METER TEST**

#### **Click Meter**

This test makes the hard meter adjust by one to make sure it is functioning properly.

## Back

This will take you back to the System Tests menu.

| Mechanical Me                       | eter Test             |
|-------------------------------------|-----------------------|
| This will take you back to the Syst | tem Tests menu.       |
| ↑↓ to Move 🔶 🔶 to Change            | Press Start to Choose |
| Click Me                            | ter                   |
| (> Back                             | $\supset$             |
| (USA) Bean Bags 1.00.06             | T-Game ID 20-138257   |

## HARDWARE TESTS

This area includes a series of diagnostic screens and tests to help you make sure your game is functioning correctly.

## Hardware/Software

This area has options to view your system and USB info.

#### **Check Hard Drive**

This test checks the integrity of your hard drive's data. Note: This test can take several minutes.

## **Check Cooling**

This test helps you make sure your game is functioning at the proper temperature and all fans are working.

## Back

This will take you back to the System Tests menu.

## HARDWARE/SOFTWARE

## System Info

This is a list of your game's current basic system information, including Hard Drive, CPU and Video Card.

#### **USB** Info

This is a list of your game's current USB devices.

#### Version Info

This is your game's software version number.

#### Back

This will take you back to the Hardware Tests menu.

| This | Hardware Tests<br>will take you back to the System Tests menu. |
|------|----------------------------------------------------------------|
| tŧ   | to Move 🗧 🕈 to Change Press Start to Choos                     |
|      | Hardware/Software                                              |
|      | Check Hard Drive                                               |
|      | Check Cooling                                                  |
| (US  | Bean Bags 1.00.06      T-Game ID 20-138257                     |

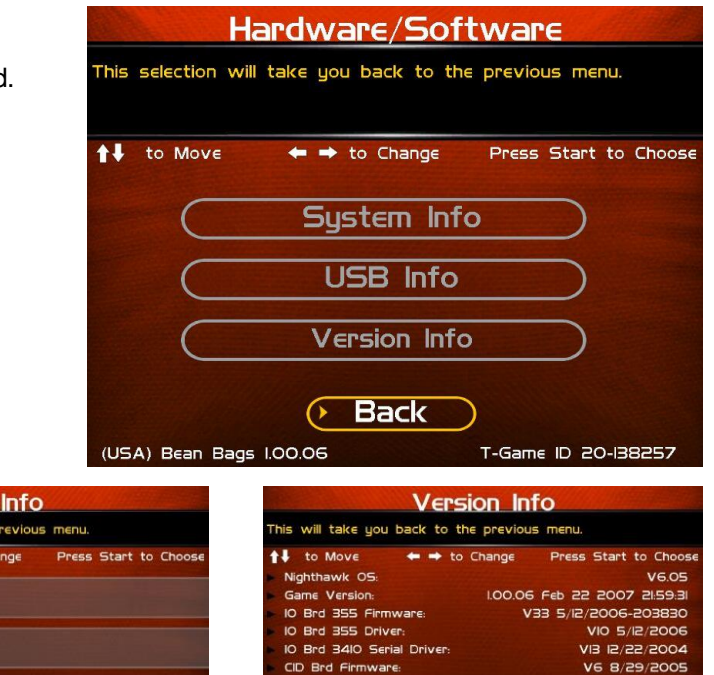

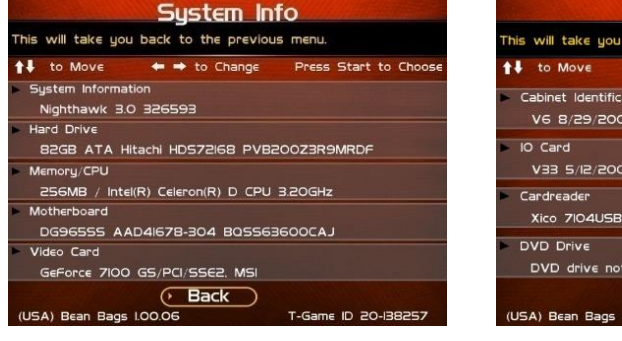

|    | USB_Info                                                    |
|----|-------------------------------------------------------------|
| Th | is will take you back to the previous menu.                 |
| t  | to Move 🔶 🕈 to Change 🛛 Press Start to Choose               |
| •  | Cabinet Identification Device<br>V6 8/29/2005 - E           |
|    | IO Card<br>V33 5/12/2006-203830                             |
|    | Cardreader<br>Xico 7104USB-X414 21-302 v1.02 Copyright 2004 |
| •  | DVD Drive<br>DVD drive not present                          |
|    | Back                                                        |

CID Brd Firmware

Card Reader Drive

Game Database

CID Brd Driver Card Reader Firmware V5 8/29/2005

V4 12/22/2004

ID 20-138

V2.36

Xico 7104USB-X414 21-302 VI.02

• Back

## **CHECK HARD DRIVE**

## **Check File Data**

This test checks the integrity of your hard drive's data.

Select Begin Test to initiate the process.

## Note: This test can take up to 3 hours to complete.

If this test succeeds you will see the message: **Status: Hard Drive Functioning Properly.** If this test fails, you will see the message: **Hard Drive Error (#)** 

Select **Back** to skip the test and return to the **Check Hard Drive** menu.

## Check File System

This test REBOOTS YOUR GAME and performs a low level systems check of the integrity of your hard drive.

Select Begin Test to initiate the process.

## Note: This can take several minutes.

Select Back to skip the test and return to the

## Back

This will take you back to the Check Hard Drive menu.

## **CHECK COOLING**

This checks that your game is functioning at the proper temperature and all fans are working. The current status is color-coded for easy viewing. If the results are displayed in green, your cabinet is at normal settings.

Due to motherboard limitations, not all temperatures or fan speeds are available.

## Back

The Back button takes you back to the **Hardware Tests** menu.

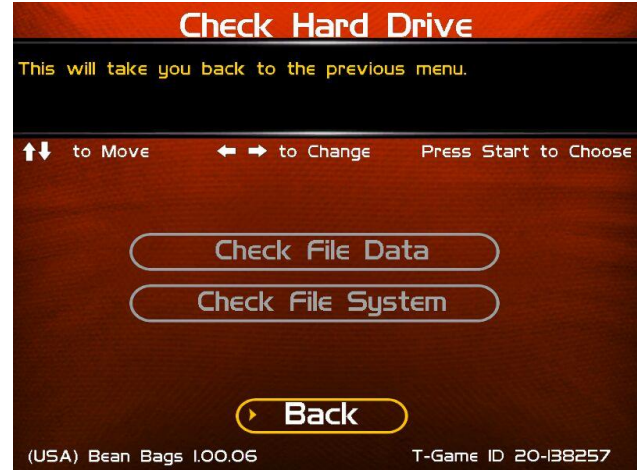

| Check Coo                                                                                                    | ling                  |  |
|----------------------------------------------------------------------------------------------------|-----------------------|--|
| This checks that your game is functioning at the proper<br>temperature and all fans are working. The Back button takes<br>you back to the previous menu. |                       |  |
| ↑↓ to Move ← → to Change                                                                                                    | Press Start to Choose |  |
| CPU Fan I (RPM)                                                                                                    |                       |  |
| CPU Fan 2 (RPM)                                                                                                    |                       |  |
| CPU Fan 3 (RPM)                                                                                                    |                       |  |
| CPU Temp I (Celsius)                                                                                                    |                       |  |
| CPU Temp 2 (Celsius)                                                                                                    |                       |  |
| CPU Temp 3 (Celsius)                                                                                                    |                       |  |
| Video Card Temp (Celsius)                                                                                                    | 77.00                 |  |
| Normal Check                                                                                                    | Danger                |  |
| (* Back                                                                                                    |                       |  |
| (USA) Bean Bags I.00.06                                                                                                    | T-Game ID 20-138257   |  |

Note: Target Toss Pro: Lawn Darts and Bags are offline systems without a connection to ITNet. Therefore, troubleshooting data, audits and operator adjustable items are NOT available online through your secure ITNet - Remove account.

## **TROUBLESHOOTING SHORTCUTS**

This section gathers many of the commonly used tests and menus into one convenient area. Check here first when troubleshooting problems or questions about the integrity of your machine.

The tests that are available in this section are:

- Check Cooling
- Check Hard Drive
- Hardware & Software
- Player Control Tests
- System Tests

Descriptions for each of these tests and sections can be found elsewhere in this manual.

## Back

This will take you back to the Main Menu.

## **GAME OPTIONS**

Game Options

This selection will take you back to the previous menu.

🛏 🔿 to Change

Current Value

to Move

(USA) TTP: LawnDarts 2.00.03

The Game Options menu presents a variety of game-specific features that can be turned on or off based on the needs of your location.

## **Delay Timeout**

This is the time allowed for each throw. If no input is noticed during this time period, the game will move on to the next turn. Default time for a throw is 25 seconds.

## **Throw Timeout**

This is the number of consecutive timeouts it takes to end a game and return to attract mode.

## Vegas/Poker Games

This is a selectable game mode that displays cards for every bag in the hole. Turn this option off in areas where the display of playing cards is not allowed. Also turns poker darts game on/off.

## Vegas/Poker On On Practice Throws Off Off Raw Talk On Off Poker Tournament Off Off Reset Values Back

## **Practice Throws**

A one-player game allows for 1, 2, 3 or 4 practice throws before scoring begins. This is a nice way to introduce new players to the feel and play of the game. Turn this feature to off if no practice bags are desired.

## Raw Talk

This is an optional mode that features an announcer who uses amusingly offensive language to describe some shots.

## **Reset Values**

This will reset the fields on this screen to the default settings.

## **Poker Tournament**

Options for 4-player, 8-player and 16-player tournaments. In these tournaments, players face off against one another in single-elimination match play; winners of each game move on until one player is the champion.

Arcade Collection®

Version 1/10/23

© Copyright Incredible Technologies, Inc. All Rights Reserved. Unauthorized duplication is a violation of applicable law. All other marks are the properties of their respective owners. All rights reserved. Commercial.

Press Start to Choose

OD-Game ID 20-138257

Default Value

## **RESET LEADERBOARDS**

Selecting **Reset Leaderboards** allows you to reset the leaderboards for both games. The Lawn Darts and Bags leaderboard information is specific to those games.

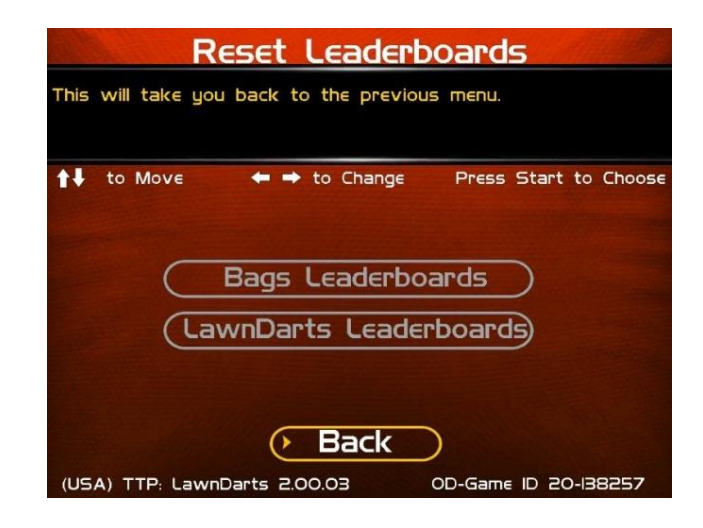

## LEADERBOARDS - TTP: BAGS

Use this menu to clear the leaderboards or high-score screens. You can reset individual leaderboards or all of them at once. To prevent unintended deletions, a confirmation screen asks if you are sure you want to reset the leaderboard.

## Inning Leaderboards

The highest score in one inning.

## **Top Baggers**

The best complete game scores.

## Team Leaderboard

Best two-player team scores

## **Reset All of the Above Leaderboards**

Use this to clear all bags leaderboards at one time.

## LEADERBOARDS – TTP: LAWN DARTS

The menu on the Lawn Darts screen allows reset for one or all of the Lawn Darts games.

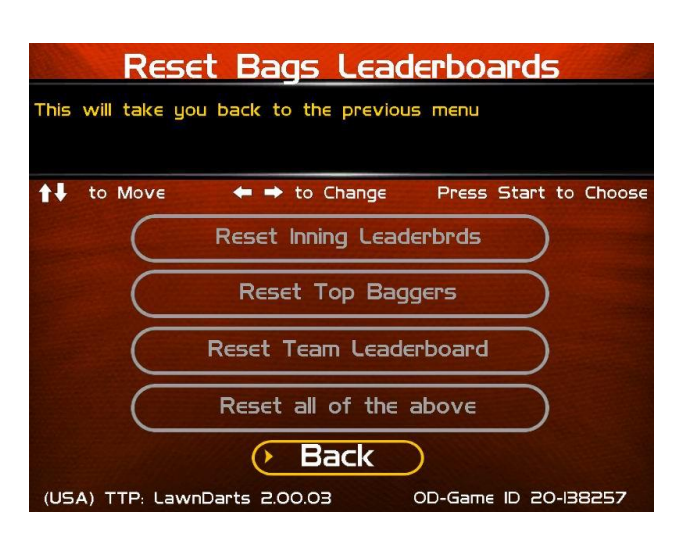

| Reset Leaderboards                                      |
|---------------------------------------------------------|
| This selection will take you back to the previous menu. |
| ★↓ to Move ← → to Change Press Start to Choose          |
| Reset Classic Lawn Darts                                |
| Reset 501                                               |
| Reset Cricket                                           |
| Reset Poker                                             |
| Reset all of the above                                  |
| Back                                                    |
| (USA) TTP: LawnDarts 2.00.03 OD-Game ID 20-138257       |